# Quality Installation Standards (QIS)

Quality Installation Standards for residential technicians.

## Field Update: Easy Care and Customer Verification Code

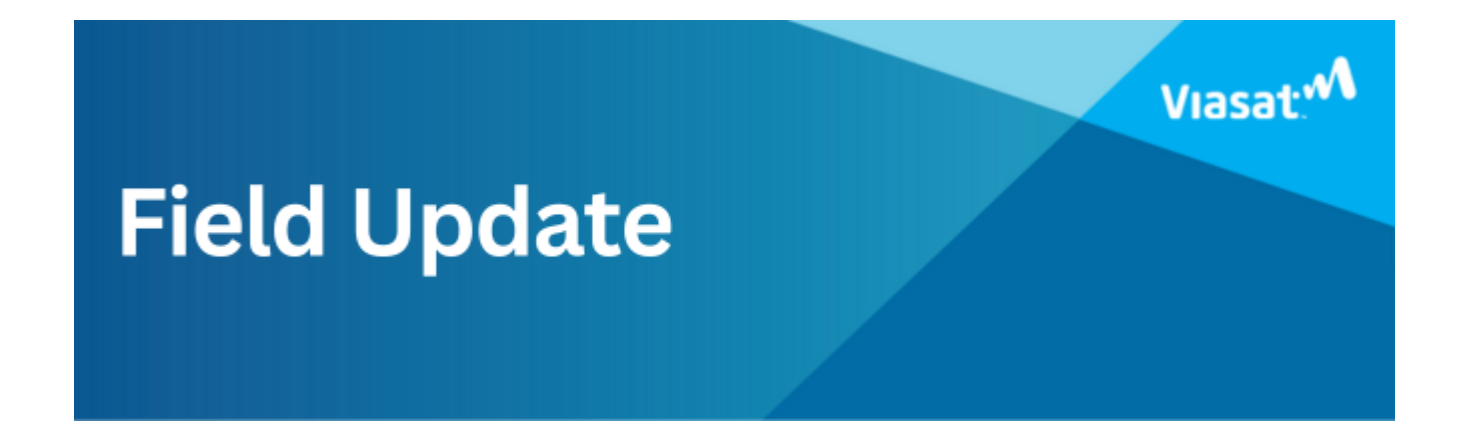

New Self-Paced Training Available: EasyCare and Customer Verification Code

Audience:

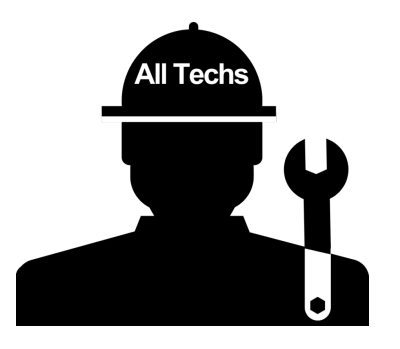

Viasat is excited to announce the availability of a new **15minute** self-paced training module in Viasat Discover. This training is designed to help you stay up to date with the latest products and processes, ensuring you can provide the best service to our customers.

New V360 Plans:

- Easy Care +: Includes Dedicated Home Tech Support expert technical support for an unlimited number of eligible devices – and assistance available from 7am to 11pm Eastern Time, 7 days a week. Available April 15, 2025
- Easy Care Premium: An advanced version of Easy Care +, offering additional benefits that includes protection for eligible devices, with no registration or receipts required, and Accidental Damage from Handling on select portable devices. Availability TBD
- Check out the training for full details of each product's benefits and features.

#### New V360 Process:

In addition to the new products, we have introduced a new process for adding VS360 products to a customer's account through the Viasat TechTools app. Previously, a Customer Signature was required. Now, the process has been updated to include a **Customer Verification Code. Available April 15, 2025** 

To access the new self-paced training, please follow these steps:

- 1. Log in to Viasat Discover at
   <u>https://bbs.viasatdiscover.com/</u>.
- 2. Search for the module titled "EasyCare Plans and VS360 Customer Verification Code for Technicians"

We encourage you to complete this training and familiarize yourself with the new plans and the updated process before the **EasyCare launch on April 15, 2025**.

Thank you for your continued dedication and hard work.

## Brick, Block, or Poured

## **Concrete Wall Mount Job Aid**

Approved surfaces for a wall mount are walls made of brick, cinder block, hollow block, or poured concrete.\*

\*Other approved surfaces covered in separate job aids.

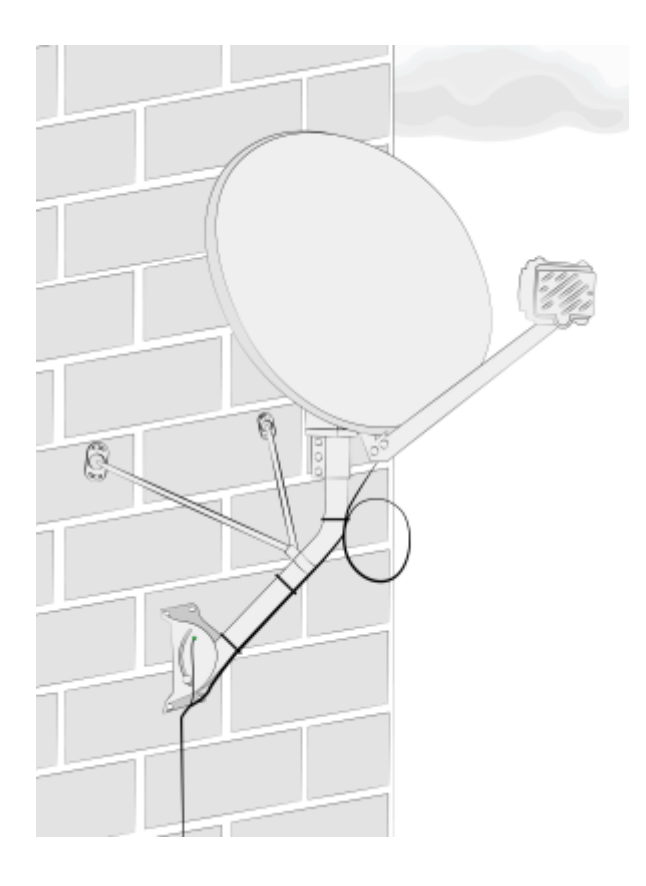

Structural Elements

The approved structural elements for a wall mount are brick or poured concrete.

Important considerations

DANGER! Locate power lines before you start the installation. These include overhead and underground power lines, electric lights, and power circuits.

- Use double expansion wall anchors (lag shields)
- Never place anchors:
  - In the mortar between blocks/bricks
  - In poured concrete seams
- To allow for mounting the monopoles, the center footplate mount anchors must be installed at least 30 inches from the edge of a:
  - •Door
  - Window
  - Building corner
  - •Wall
- Position the mount so that:
- The building eave or overhang will not block or partially shadow the line of site
- The bottom of the reflector is at least 4' above any walking surface

Other Considerations

- The ground block must be within 20 feet of the NEC approved ground
- The total cable run from the modem to the TRIA must be less than 150 feet
- All antennas must be located at least 20 feet from any overhead power lines and 3 feet from any standard power circuit or electric light

# Mounting Materials for Footplate and Monopoles

The Technician must provide the following materials:

- 8 5/16 x 1 3/4 Metal lag shields
- Silicone sealant

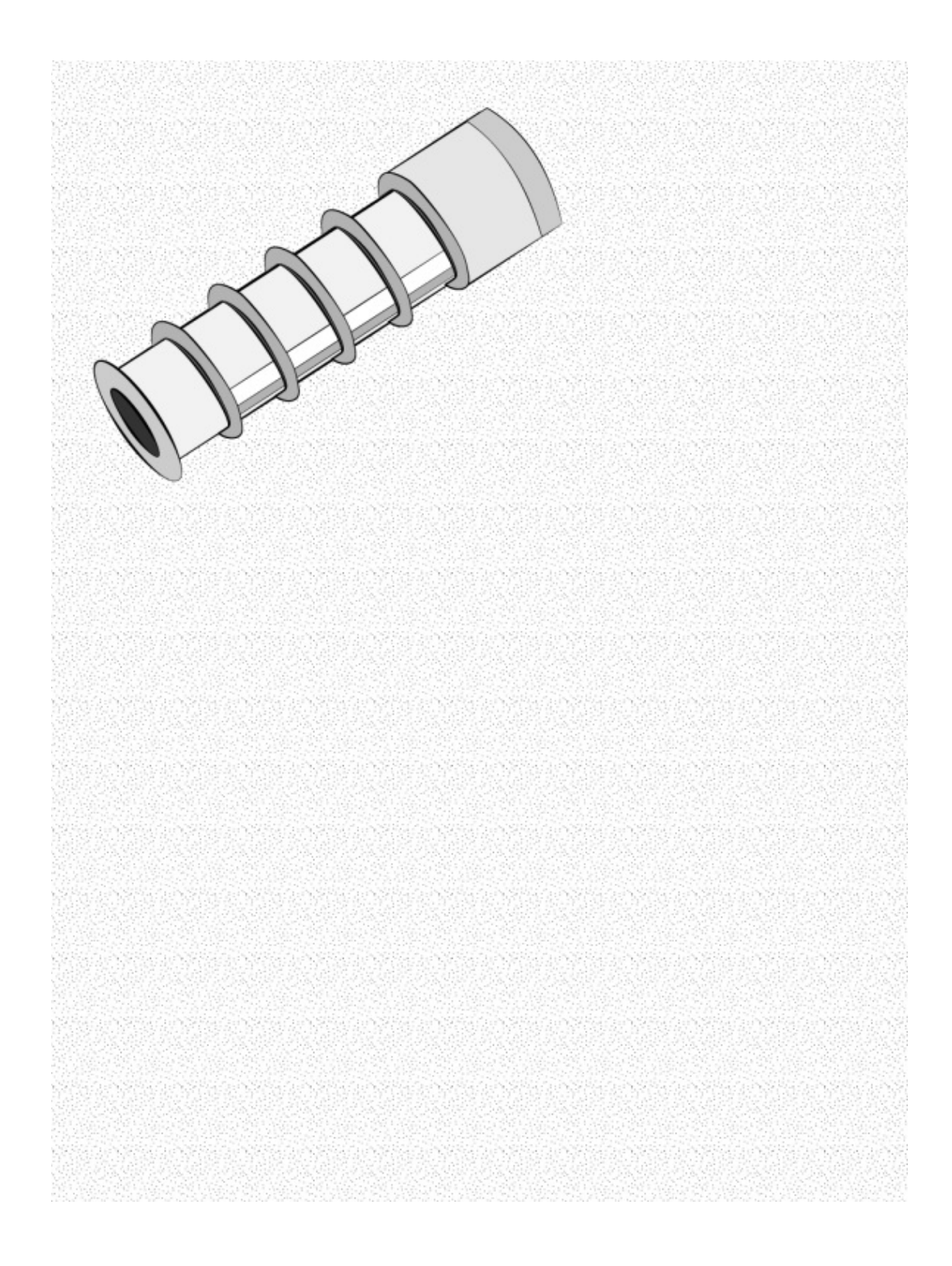

#### Attaching the Footplate

To begin installing a wall mount on a brick or poured concrete wall, locate a brick that is at least 30 inches from:

- The edge of a door
- The edge of a window
- The building corner
- The top of the wall

Center the footplate so that the screw holes are not in the mount.

Mark the top-left outside corner hole for the first  $\frac{1}{2}$  inch pre-drilled hole.

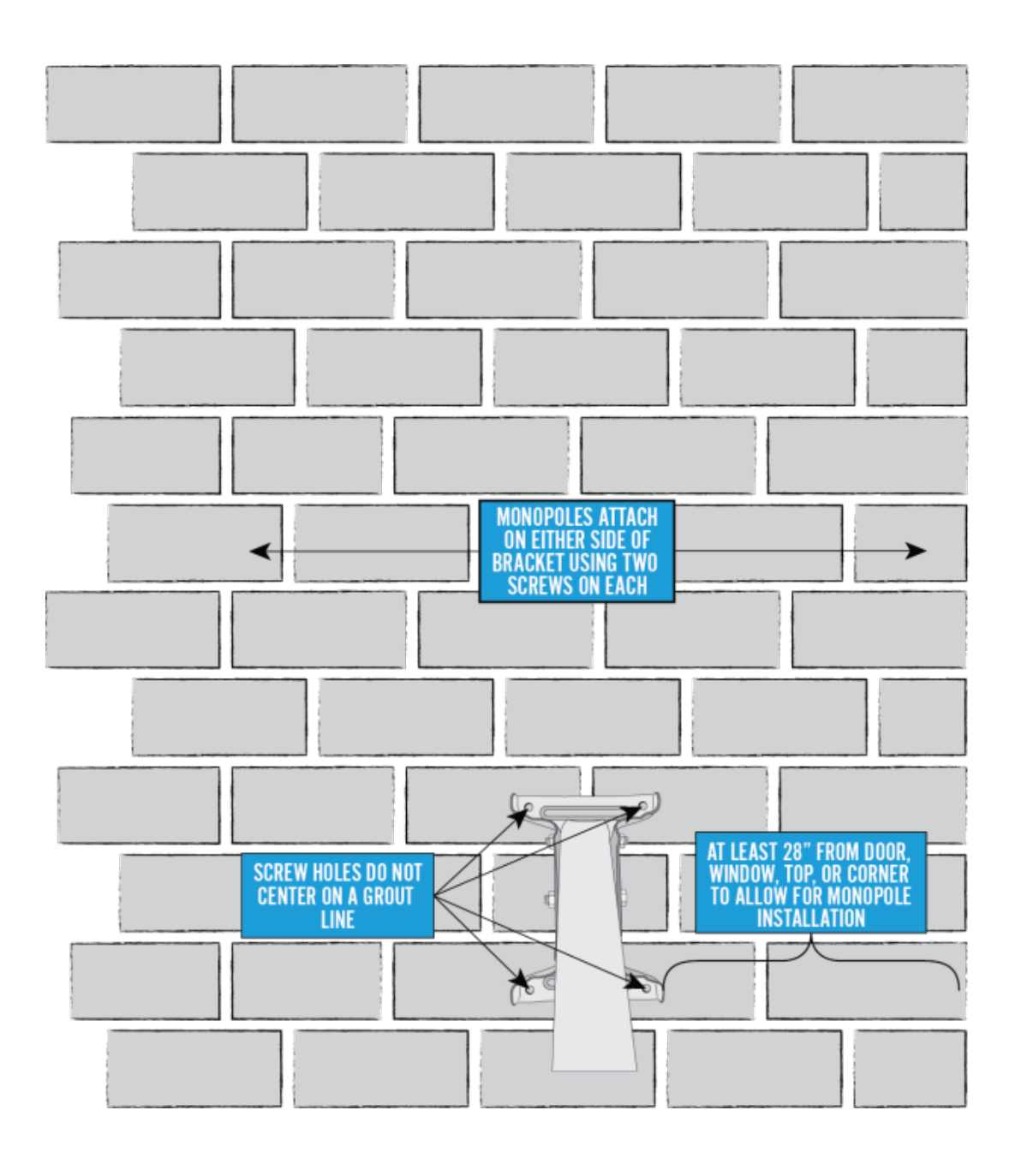

Hold the footplate in the center of the brick and mark the top-left outside corner hole. Remove the footplate and use a concrete drill bit to drill a  $\frac{1}{2}$  inch hole on the mark.

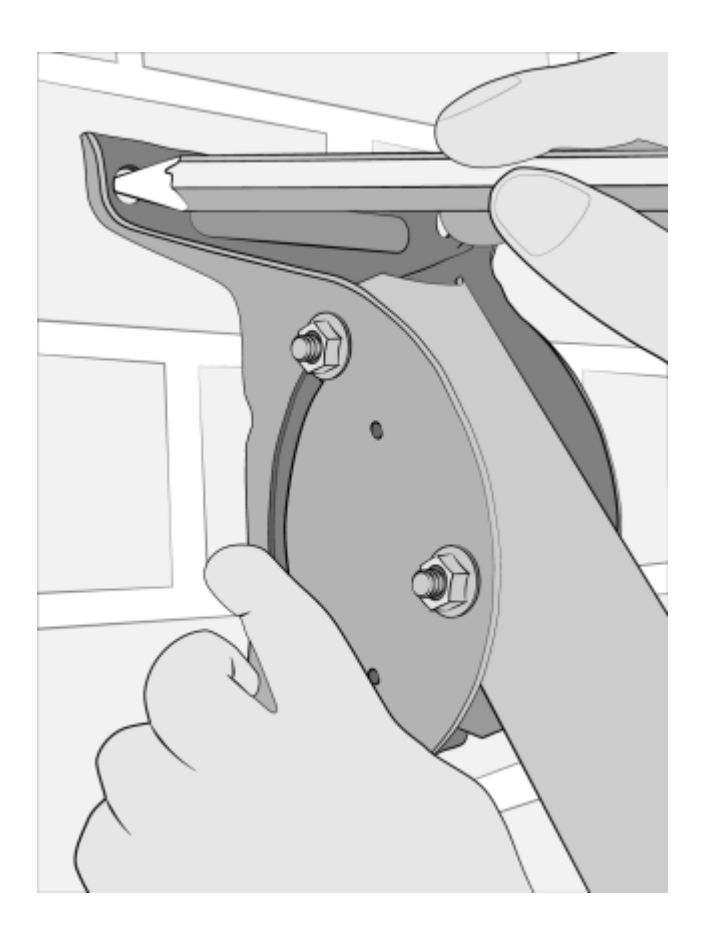

After pre-drilling, hammer the double expansion anchor into the hole, ribbed end in first, until it is flush with the surface of the base material.

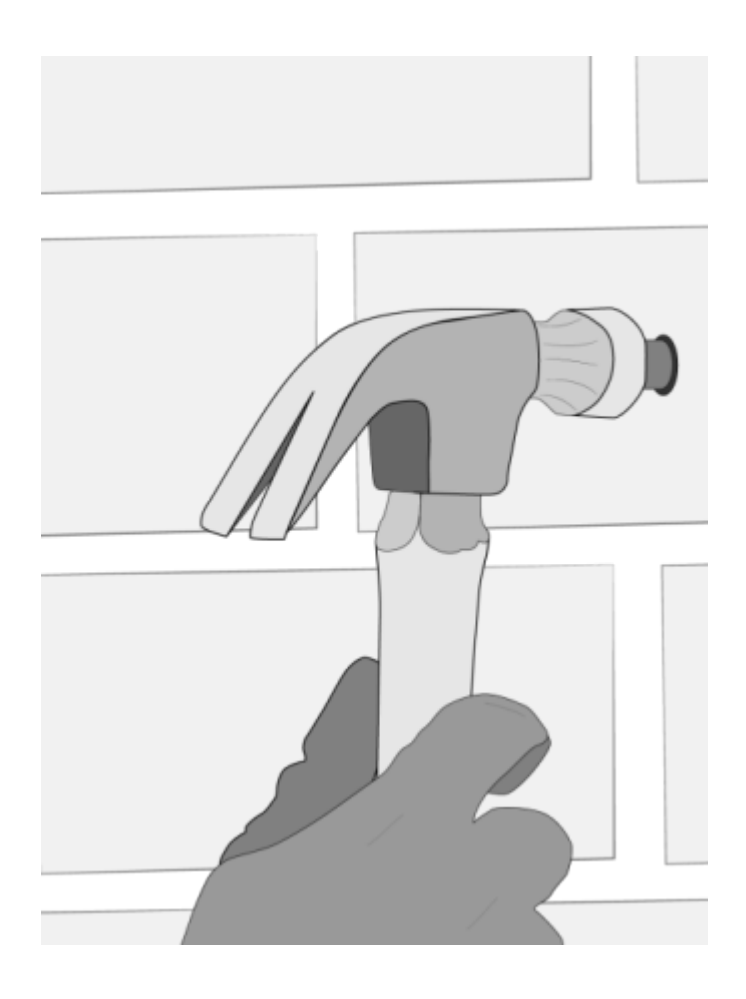

Place the footplate on the wall, aligning the top-left outside hole with the hole in the wall. Add a silicone-based sealant, and then secure with a  $5/16 \times 2$  inch flanged lag screw

Leave this top-left outside screw loose enough to level the footplate.

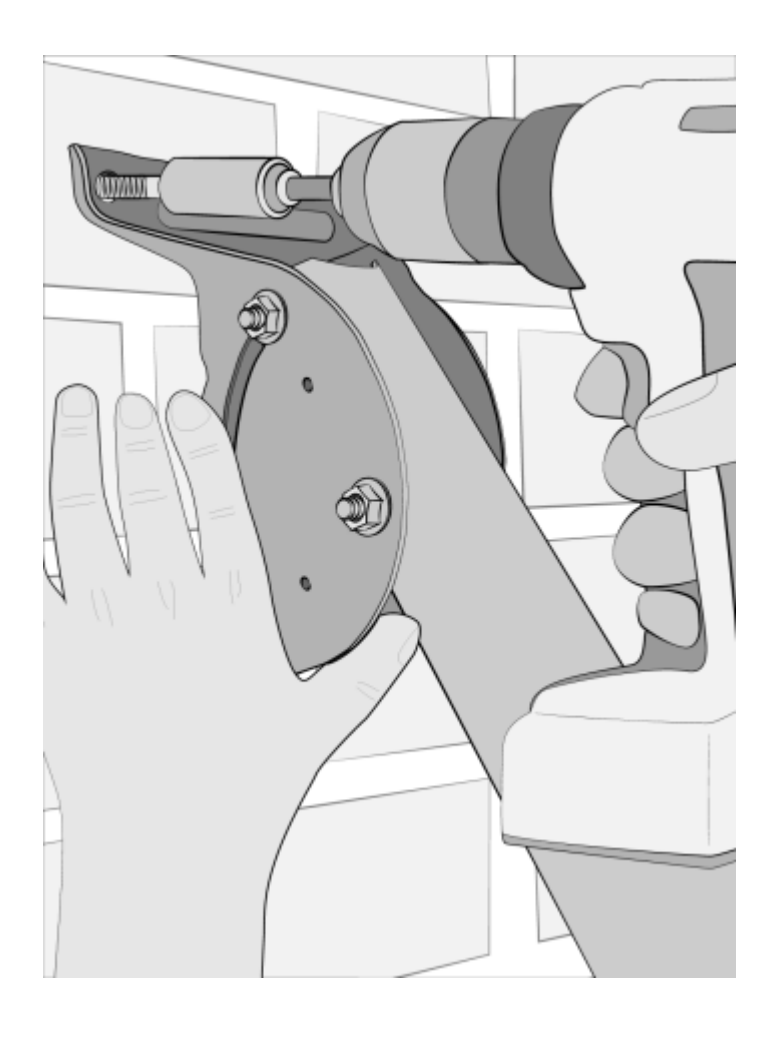

Hold the level along the side flange or the top of the footplate, and slide the footplate side to side until the horizontal bubble is centered. When the footplate is level, mark the wall in the remaining three outside holes of the footplate. The center holes are not used because they will likely align over the mortar. Pre-drill the outside holes of the footplate as before.

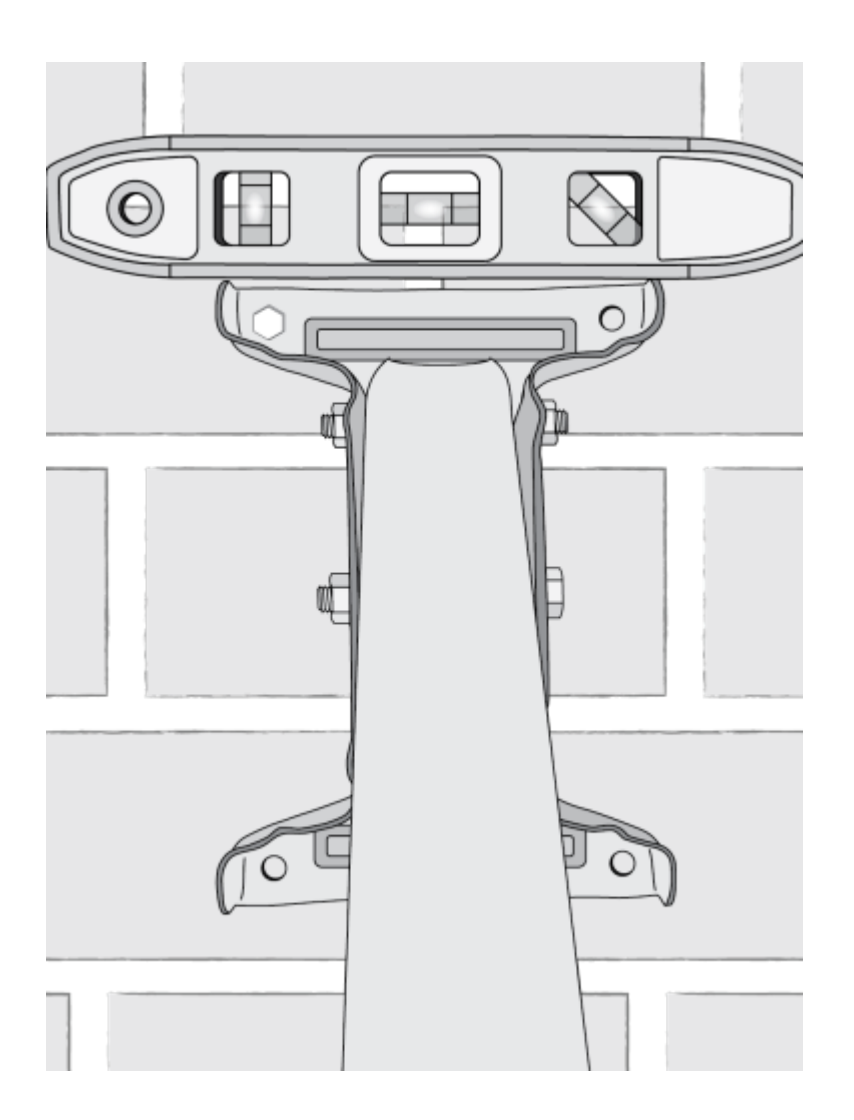

Use a hammer to insert one expansion anchor into each hole. To secure the other three corners, use  $5/16 \times 2$  inch flanged lag screws

Confirm that the footplate is level, and finish tightening all lag screws, which firmly secures the footplate to the wall.

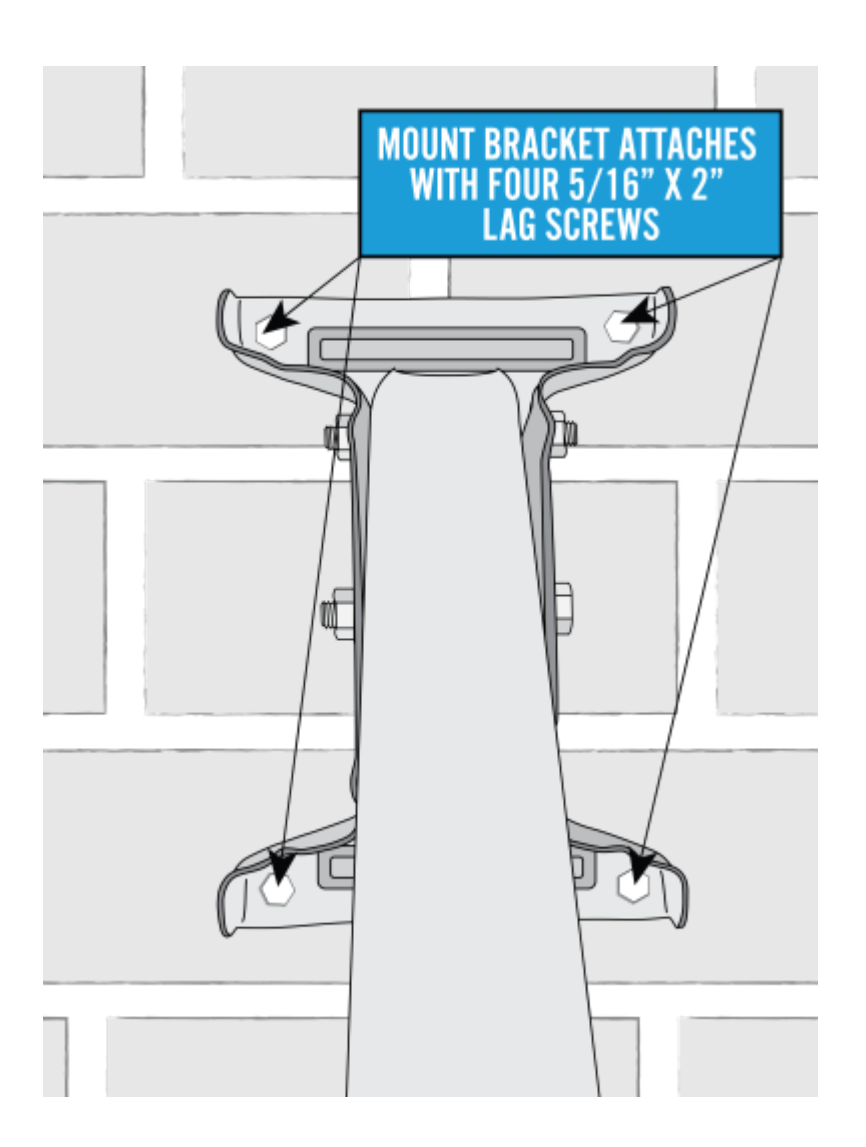

### Adjusting the Mast Tube

Loosen the 5/16 X  $\frac{3}{4}$  inch carriage bolt that is in the footplate's arched slots and the mast tube

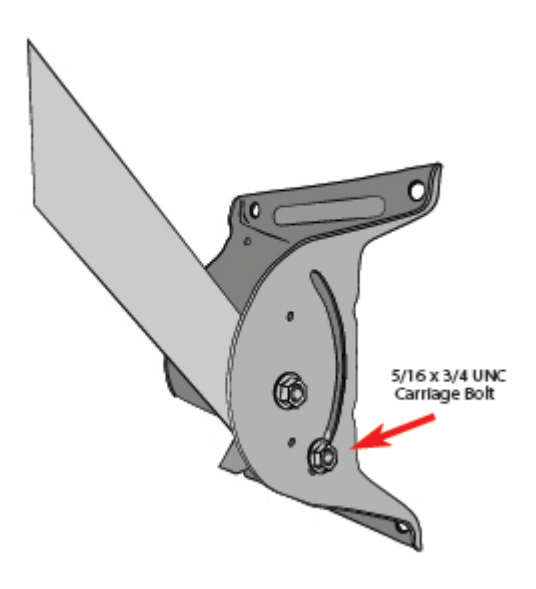

Swing the mast tube up and use a level to level the mast tube. Tighten the footplate carriage bolts to ensure the mast is plumb. Complete final mast tube leveling after installing the monopoles.

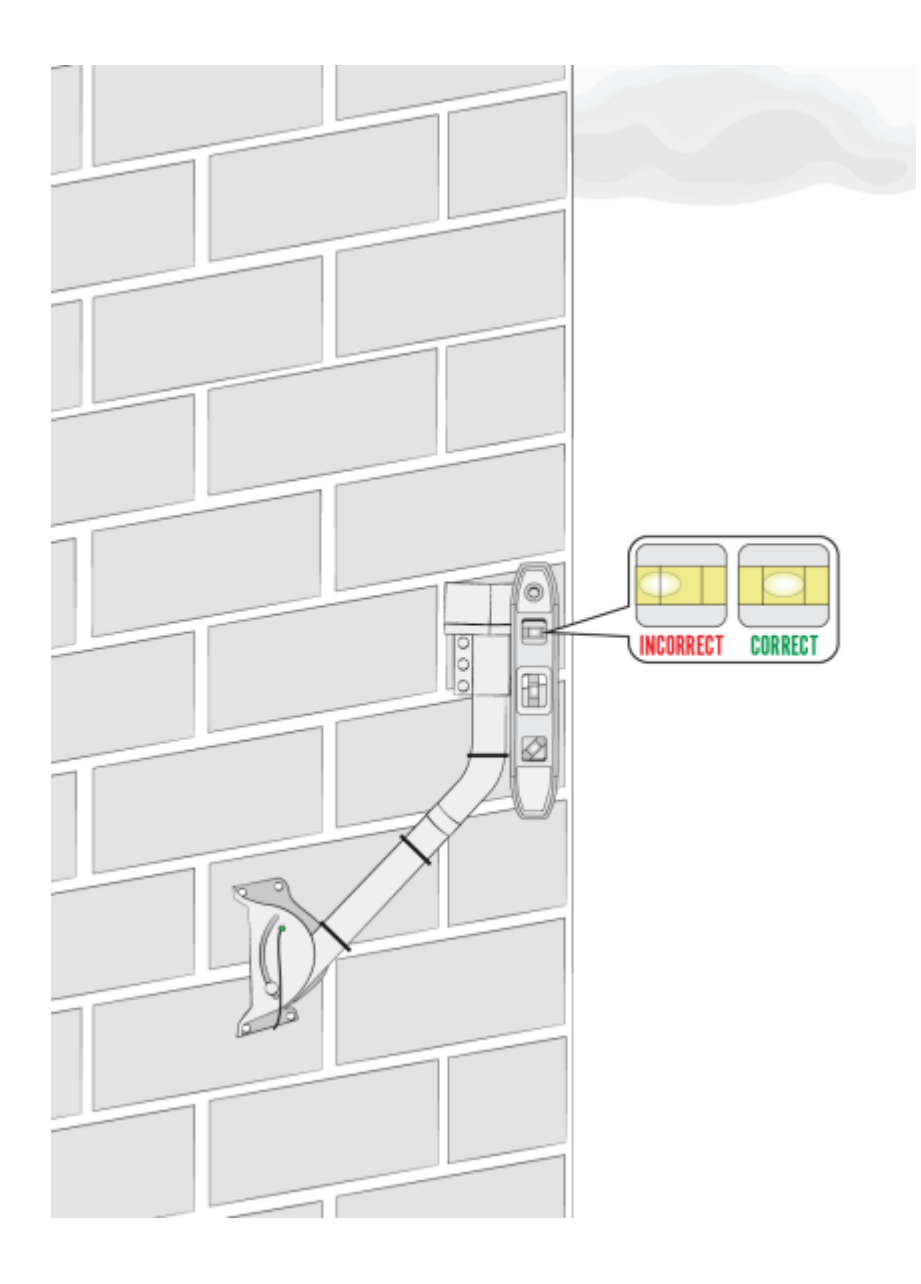

#### Adding the Monopoles

The installation kit provides the adjustable monopoles that are required on wall and sloped roof mounts. These are the only Viasat-approved monopoles; do not use others.

Loosen all of the 5/16 inch joint hardware.

**Caution!** Edges may be sharp; gloves are recommended.

Slide each collar over the top of the mast tube, and down below the bend. Make sure the top collar/sleeve is 2 inches below the bend. Point the collar flanges towards the mount surface.

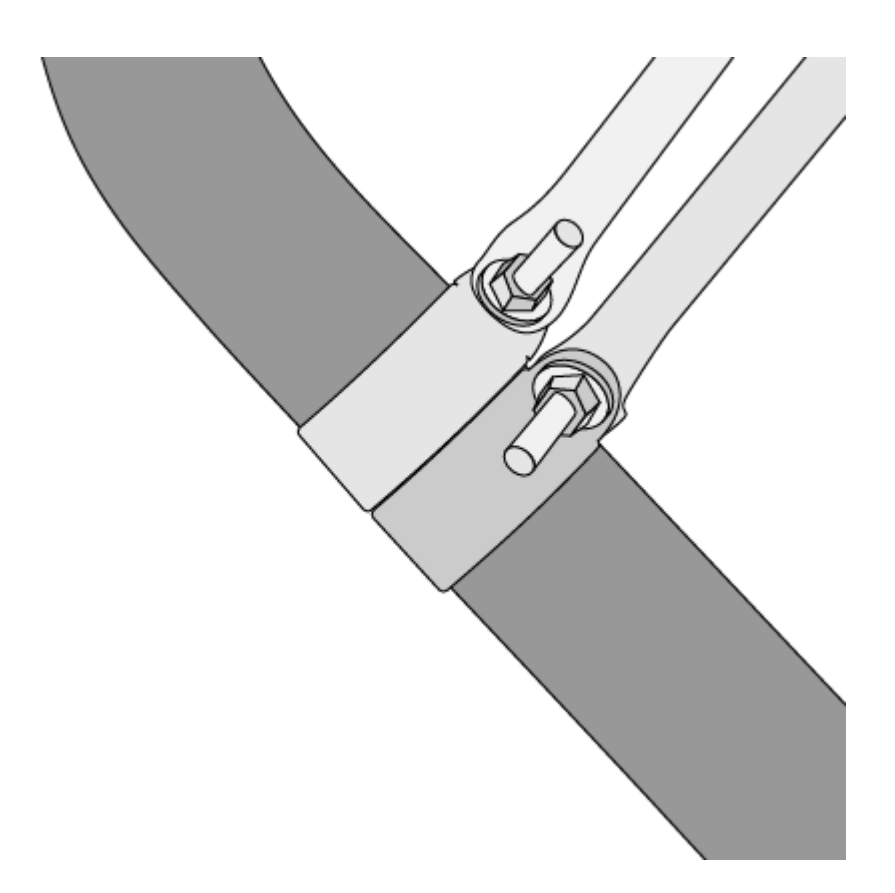

Position the monopoles 9 to 13 inches from the top edge of the footplate, which should put the monopoles at an angle of  $60^{\circ}$  to  $65^{\circ}$  from the tube as shown.

Lag shields must not be placed in mortar joints!

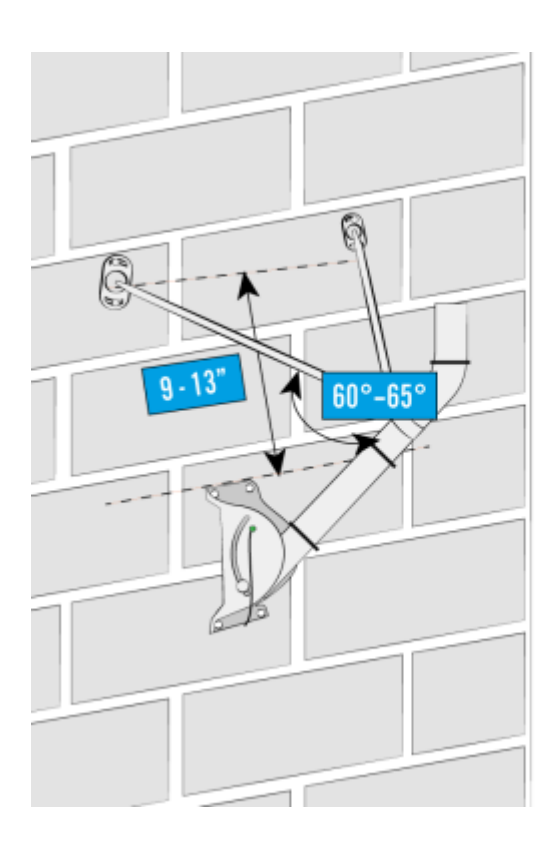

Using the same technique and process as the footplate, attach the foot of each adjustable monopole to the wall using 2, 5/16 X 3 inch lag screws per foot.

Install the monopoles on opposite sides of the mast tube.

Remember to add silicone sealant to the holes before adding the lag screws.

Tighten all the 5/16 inch hardware joints.

Once the mast tube is level, you are ready to attach the antenna.

Complete final mast tube leveling after installing monopoles and tighten all mount nuts and screws.

Once the mast tube is level, perform a quick tug test on the mount to verify that it is stable. Then you are ready to attach the antenna.

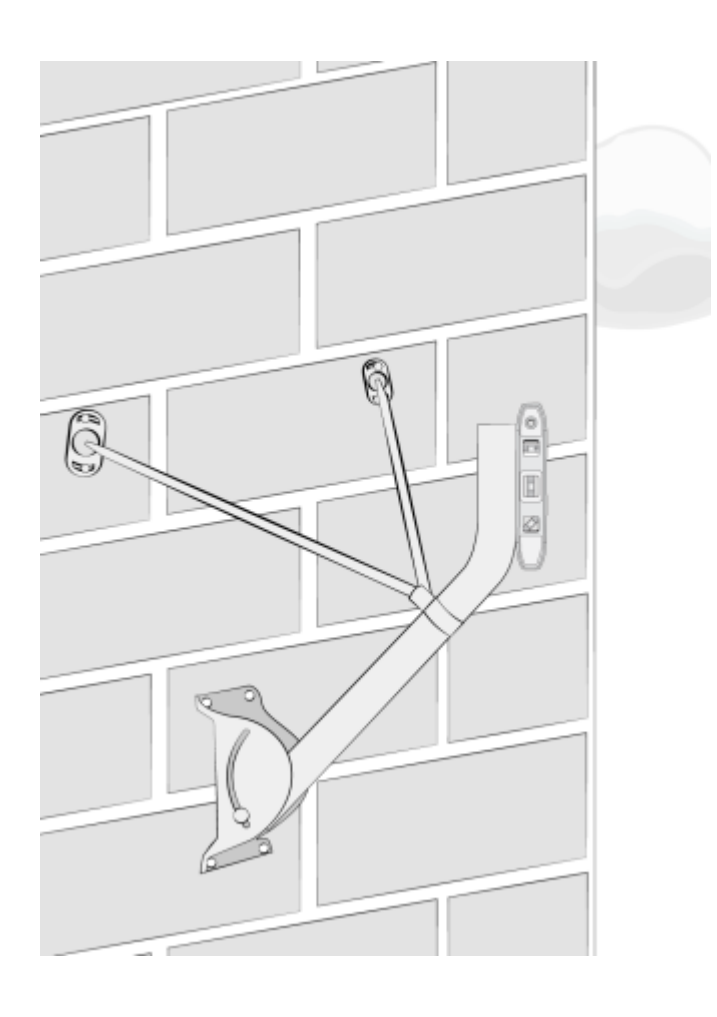

## Panel/Lap Siding Wall Mount Job Aid

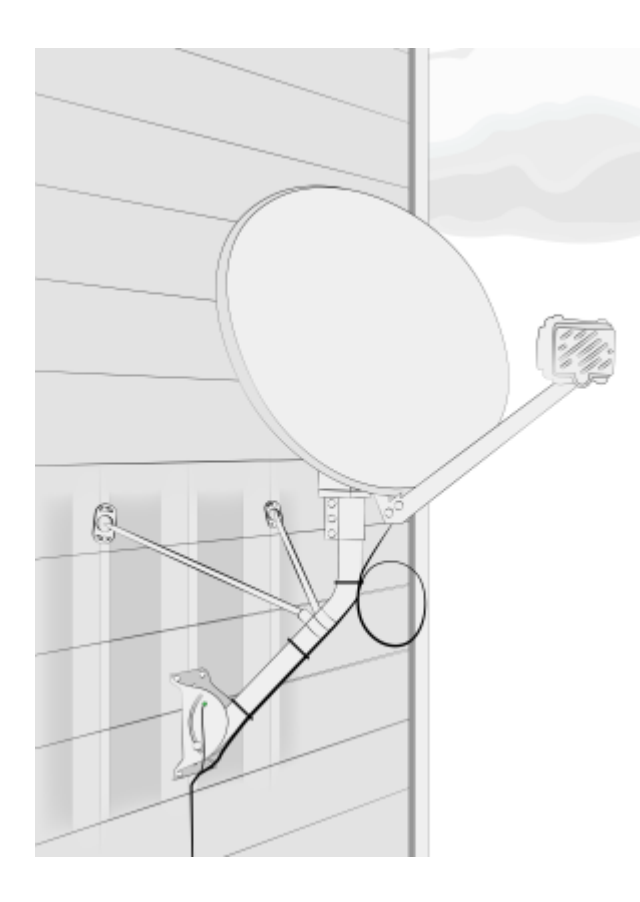

#### Surfaces

Approved surfaces for a wall mount are walls made of panel or lap siding.\*

\*Other approved surfaces covered in separate job aids.

Structural Elements

The approved structural elements for a wall mount in panel or lap siding are wall studs.

What must be secured in the structural elements?

- The 2 center 5/16 X 3 inch lag screws in the footplate, and
- The 2, 5/16 X 3 inch lag screws in the adjustable monopoles

#### Important considerations

DANGER! Locate power lines before you start the installation. These include overhead and underground power lines, electric lights, and power circuits.

- The center foot plate must be installed at a stud that allows for proper monopole orientation. Monopoles:
- Must be installed to studs
- Cannot be attached to window casements and/or door frames
- Position the mount so that:
- The building eave or overhang will not block or partially shadow the line of site
- The bottom of the reflector is at least 4' above any walking surface

Other Considerations

- The ground block must be within 20 feet of the NEC approved ground
- The total cable run from the modem to the TRIA must be less than 150 feet
- All antennas must be located at least 20 feet from any overhead power lines and 3 feet from any standard power circuit or electric light

Mounting Materials for Footplate and Monopoles

The Technician must provide the following materials:

Silicone sealant

### Attaching the Footplate

The footplate is the centerpiece of the mount, so correctly attaching it to the surface is critically important.

To begin installing a wall mount on a panel or lap siding wall, locate an area where the center foot plate will be installed in a stud that allows for proper monopole orientation. Monopoles:

- Must be installed to studs
- Cannot be attached to window casements and/or door frames

Locate the structural elements (studs) that will place the footplate in position to meet all of the appropriate considerations listed above.

Note: Use a deep-scan stud finder to locate the stud/structural elements.

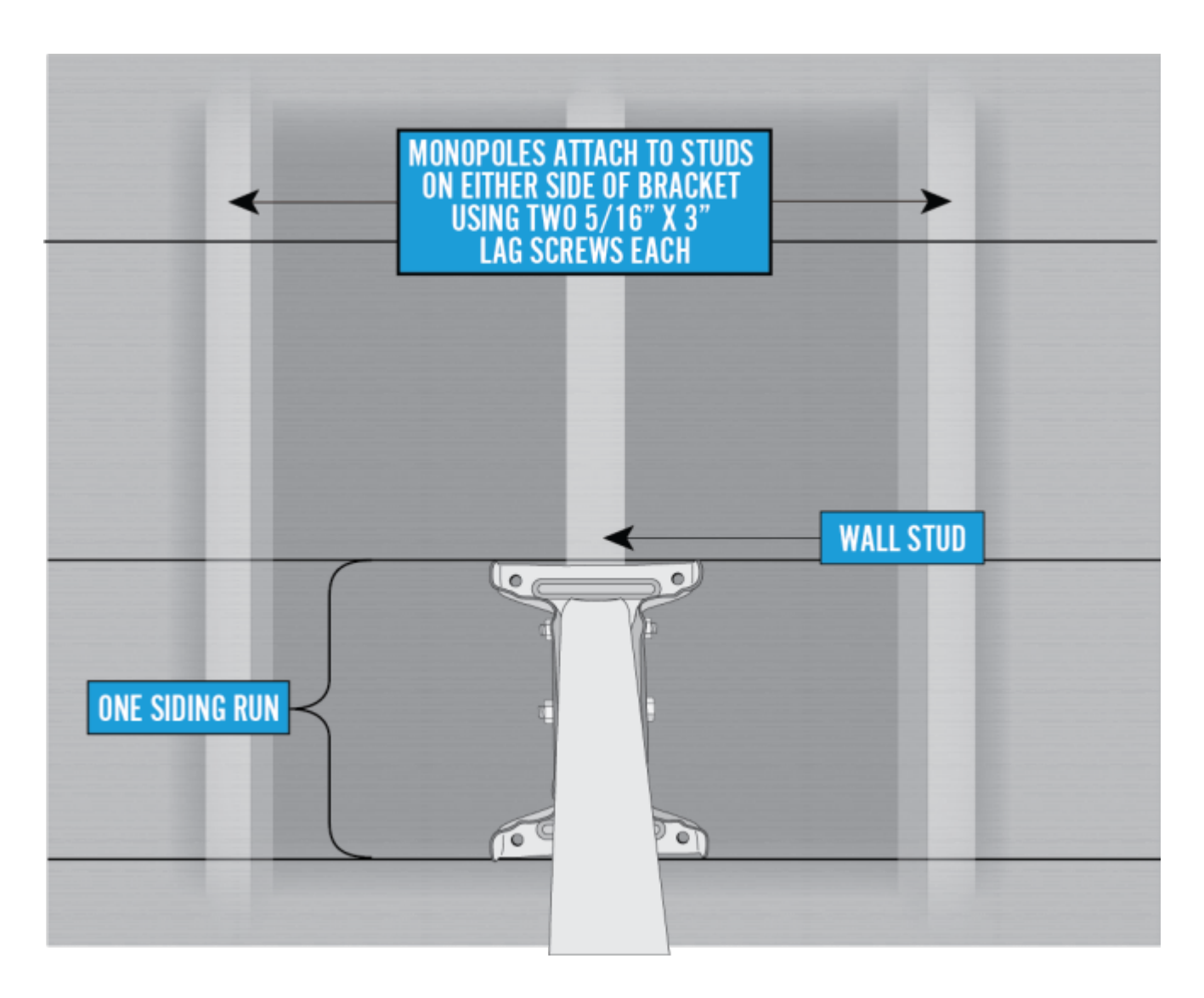

Hold the footplate in the center of the stud and mark the topcenter hole. Remove the footplate and drill a 1/8 inch hole on the mark. Using one 3 inch lag screw, secure the footplate to the wall through the top-center hole. Leave it loose enough to level it.

Use a level to verify that the center line of the footplate, defined by the footplate's center holes, is level. Use a pencil or marker to mark the bottom-center hole and the four outside corner holes of the footplate.

**Note:** Do not over tighten the lags. This could cause the holes to become stripped, resulting in the mount not being secure.

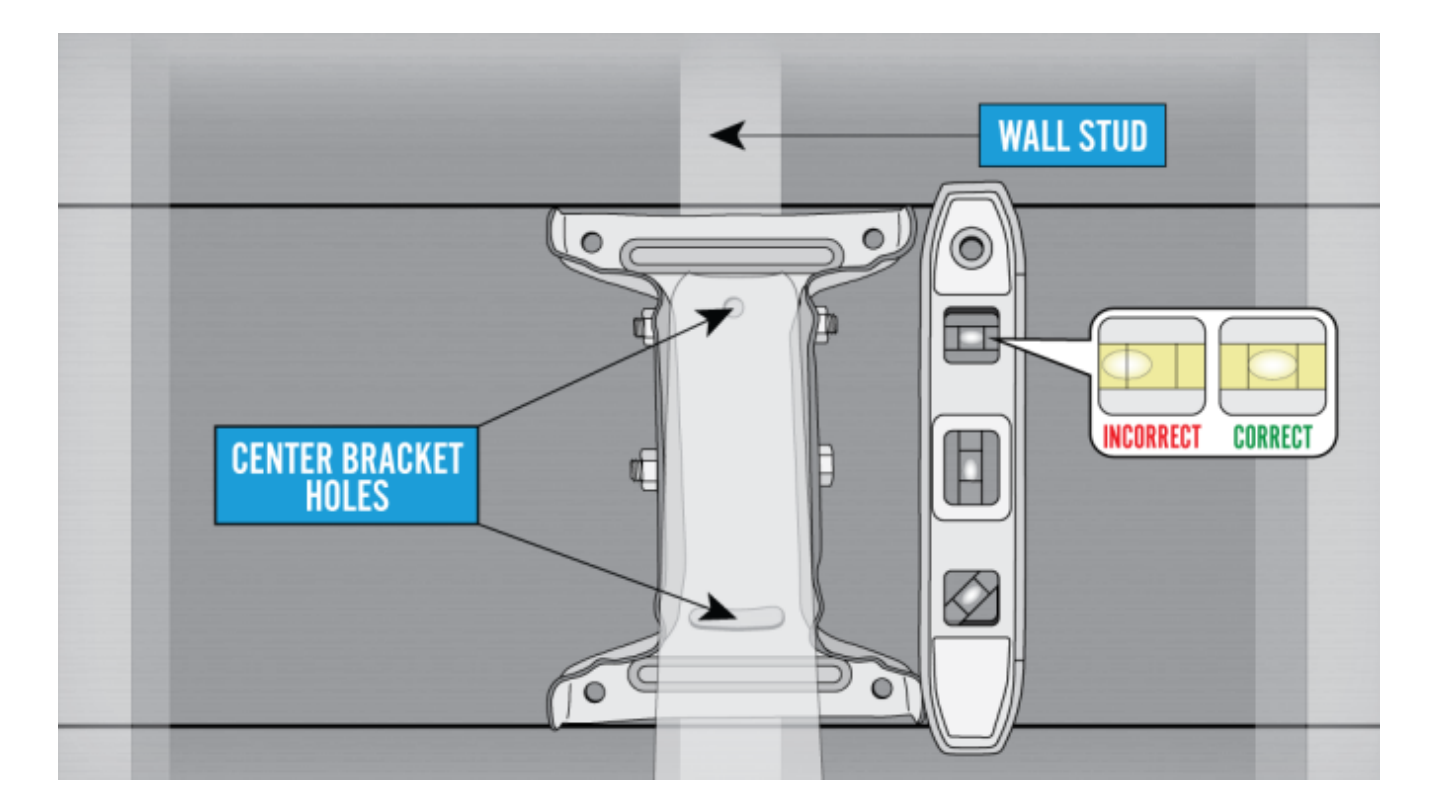

After removing the footplate, use these marks to drill the remaining five 1/8 inch holes; one in the center bottom and one in each outside corner.

Fill each hole with silicone sealant.

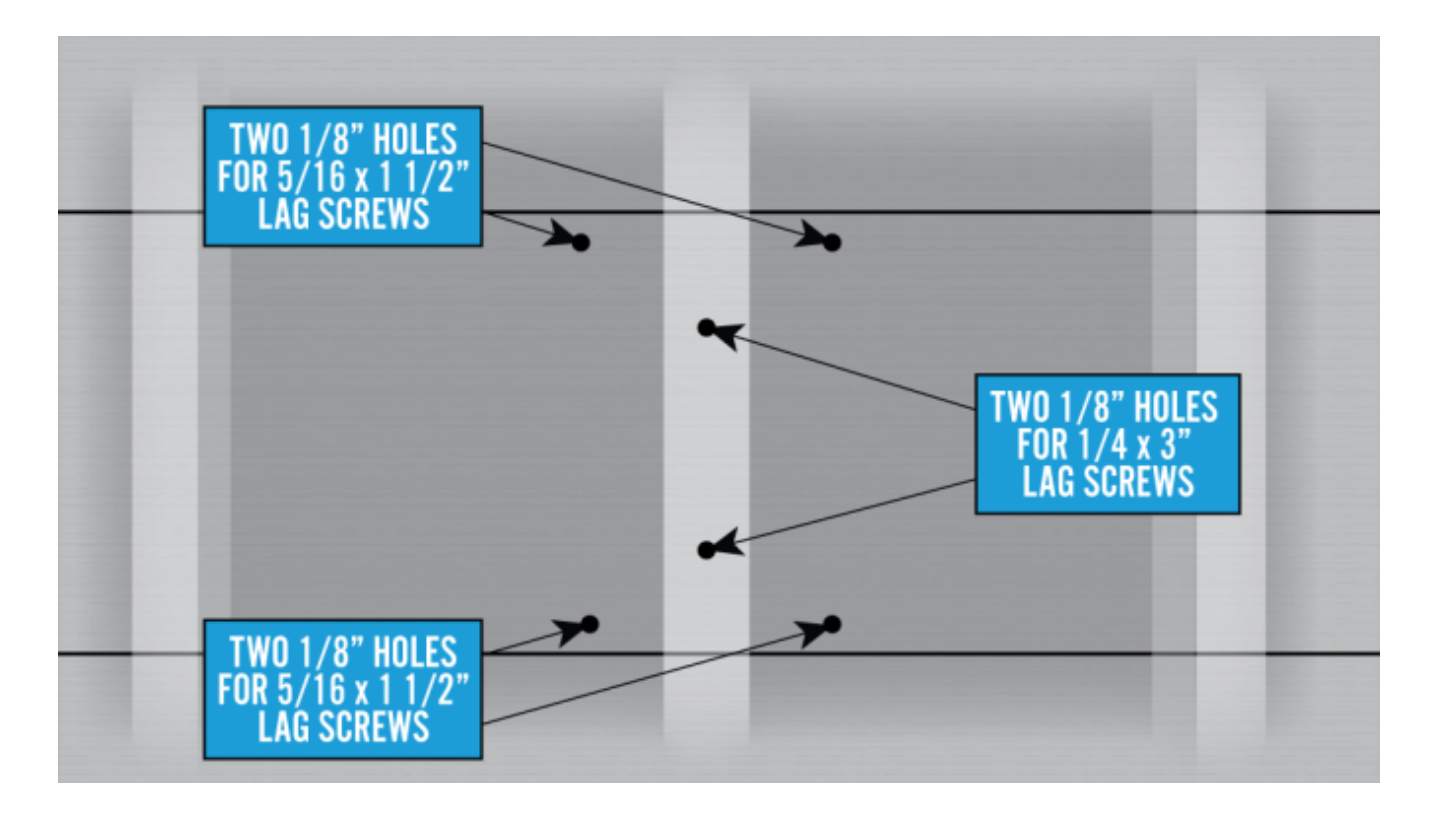

Reposition the footplate over the holes.

Install two 5/16 X 3 inch lag screws in the center holes.

Install a 5/16 X 2 inch lag screw in each of the outside corners.

Verify that the footplate is level and securely tighten all the screws.

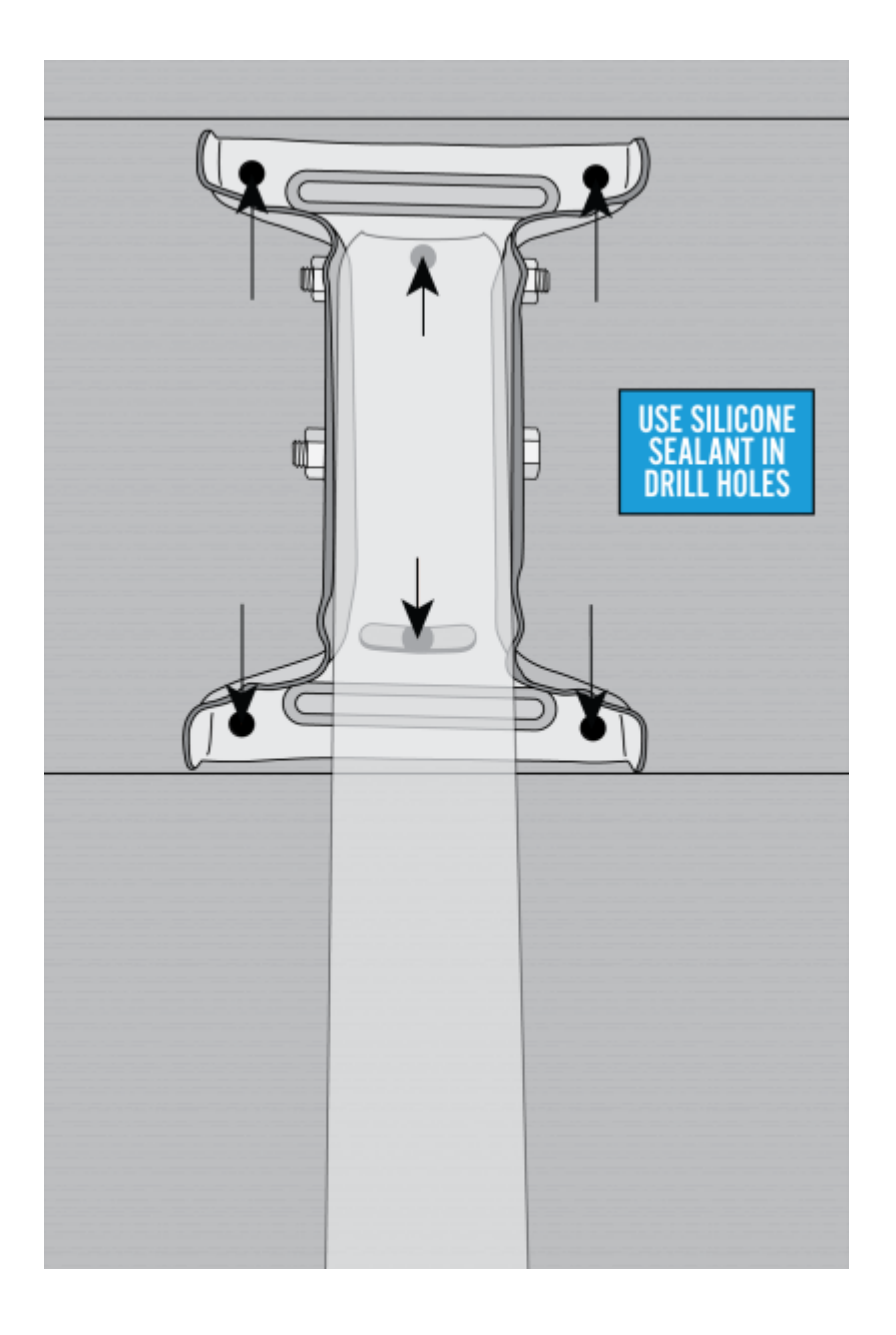

#### Adjustment for Narrow Siding

When lap siding is less than seven inches, the footplate will span more than one siding run. Support the overlapping portion of the footplate with a wood or plastic spacer that is the same thickness as the siding. The spacer should extend at least one inch on either side of the footplate. Center the spacer over the stud and attach to the siding with screws. Then, pre-drill the spacer with 1/8 inch holes to accommodate the two lower corner lag screws.

Use the lap siding installation process outlined above, to install the footplate.

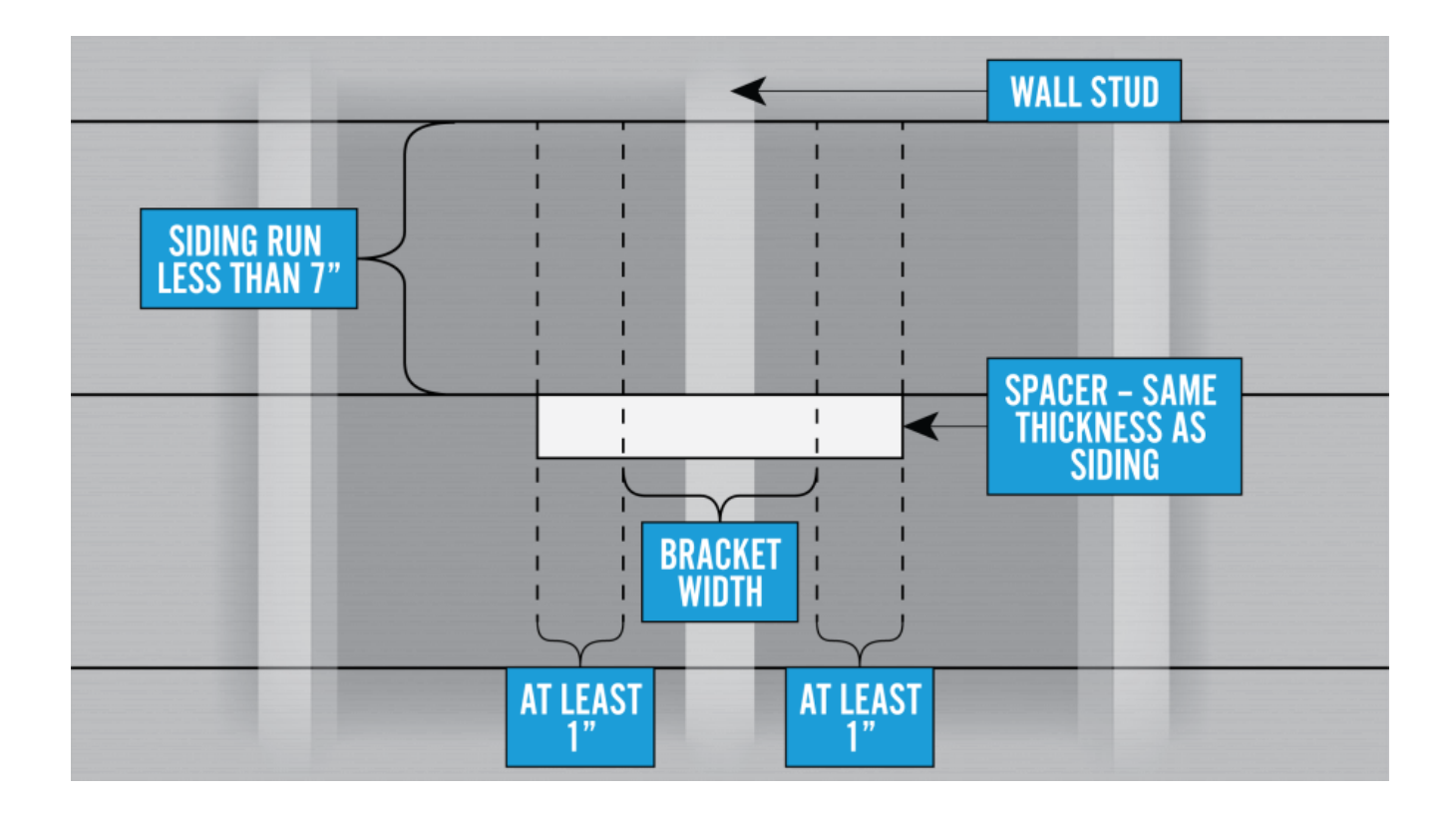

### Adjusting the Mast Tube

Loosen the 5/16 X  $\frac{3}{4}$  inch carriage bolt that is in the footplate's arched slots and the mast tube

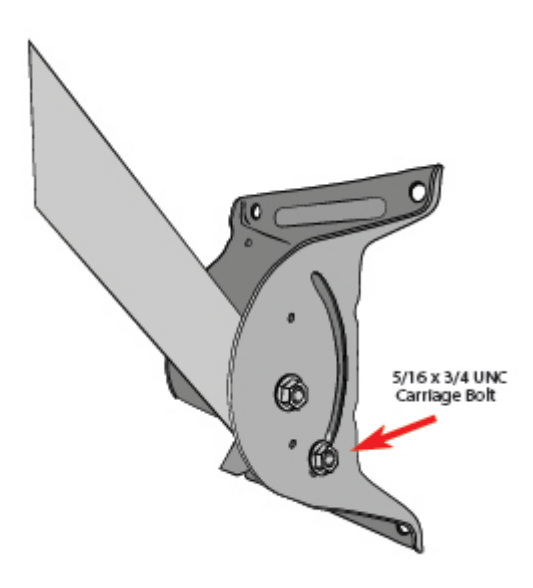

Swing the mast tube up and use a level to level the mast tube. Tighten the footplate carriage bolts to ensure the mount is plumb. Complete final mast tube leveling after installing the monopoles.

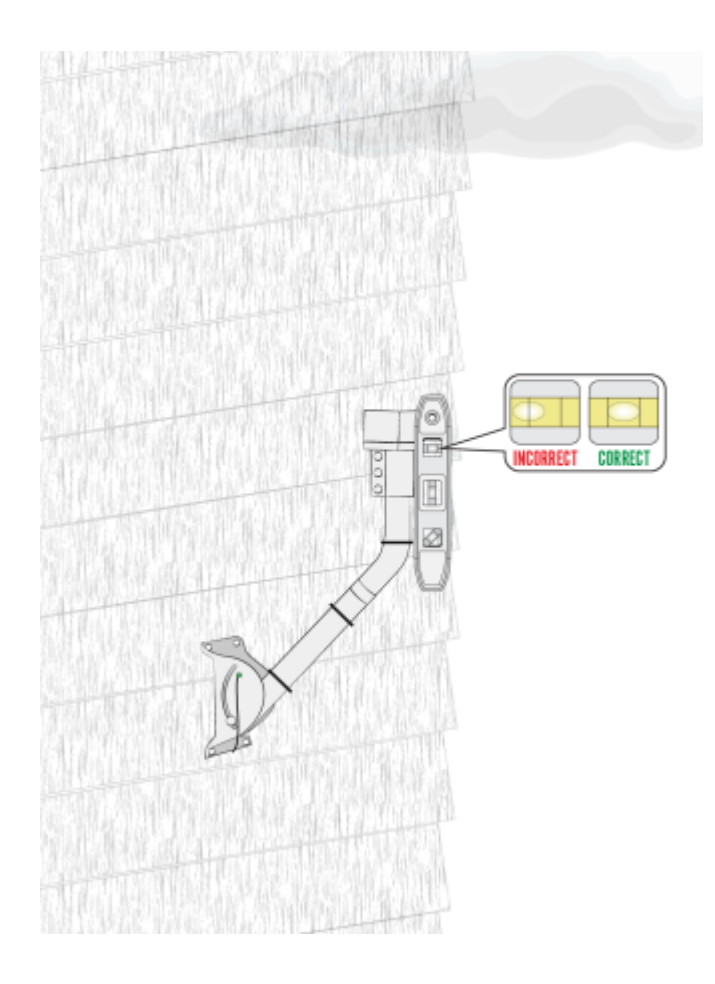

### Adding the Monopoles

The installation kit provides the adjustable monopoles that are required on wall mounts. These are the only Viasatapproved monopoles; do not use others.

Loosen all of the 5/16 inch joint hardware.

Caution! Edges may be sharp; gloves are recommended.

Slide each collar over the top of the mast tube, and down below the bend. Make sure the top collar/sleeve is 2 inches below the bend. Point the collar flanges towards the mount surface.

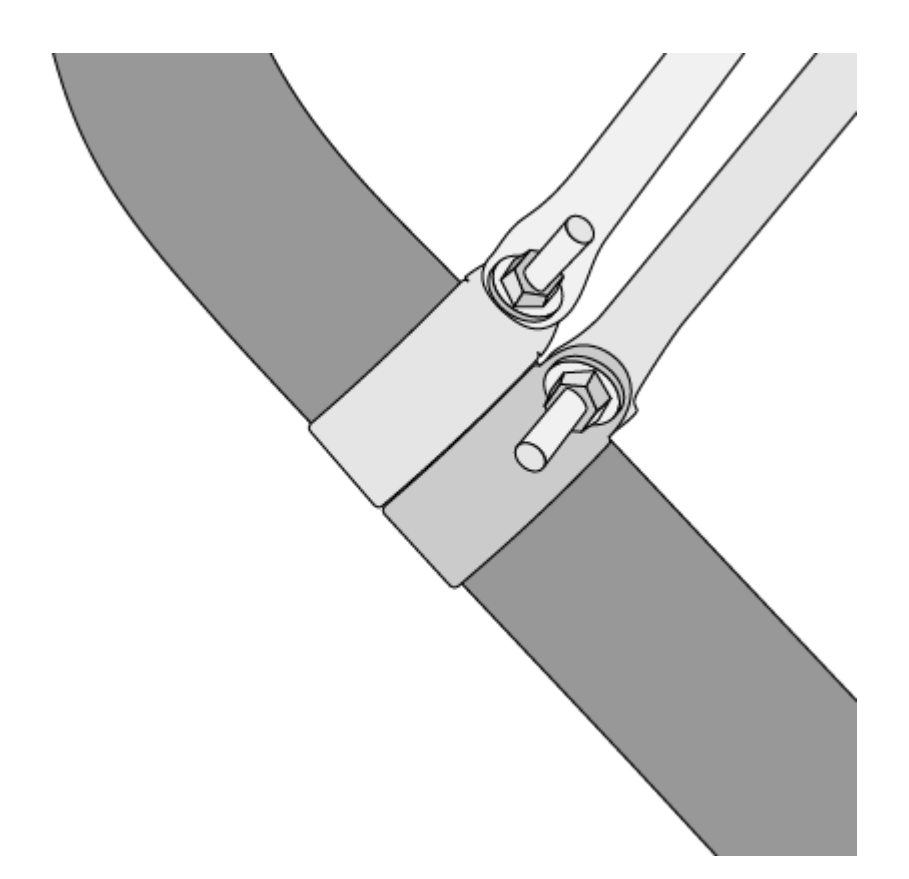

Position the monopoles 9 to 13 inches from the top edge of the footplate to the 2 adjacent wall studs, which should put the monopoles at an angle of  $60^{\circ}$  to  $65^{\circ}$  from the tube as shown.

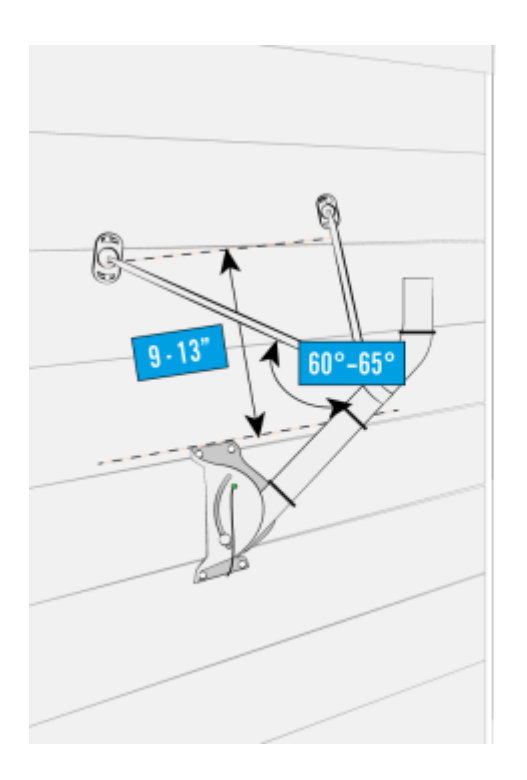

Using the same technique and process as the footplate, attach the foot of each adjustable monopole to the structural element (stud) using 2,  $5/16 \times 3$  inch lag screws per foot.

Install the monopoles on opposite sides of the mast tube.

Remember to add silicone sealant to the holes before adding the lag screws.

Tighten all the 5/16 inch hardware joints.

Complete final mast tube leveling after installing monopoles and tighten all mount nuts and screws.

Once the mast tube is level, perform a quick tug test on the mount to verify that it is stable. Then you are ready to attach the antenna.

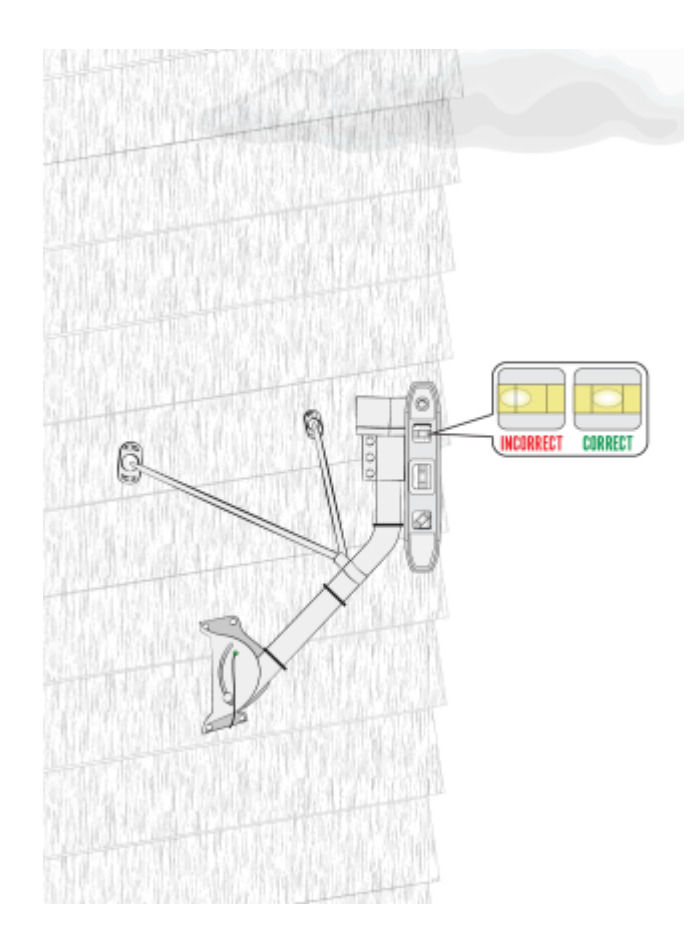

### **Telescoping Pole Mount Job**

# Aid

Release Date: May 2018

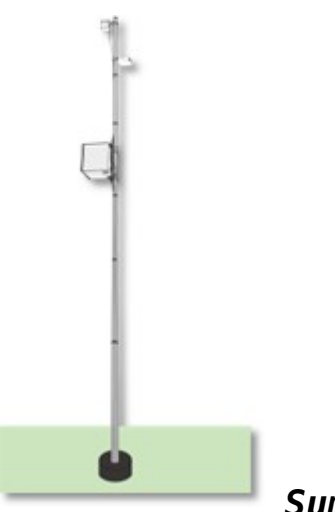

Summary

This Job Aid covers:

**Surfaces** 

<u>Structural Elements</u> <u>Important Considerations</u> <u>Other</u> <u>Considerations</u>

Other Installation Resources Installing a Telescoping Pole Mount

This Job Aid supports the Global Business Services technican audience.

### Surfaces

The *only* approved location for a telescoping pole mount is in firm ground, with no

danger from flooding. Telescoping pole mounts are for Community Wi-Fi and not residential applications.

## Structural Elements

None

## **Important Considerations**

- The Telescoping Pole Mount installation requires additional materials not provided with the equipment
- This installation type may also require building permits. Technicians are required to check the local building codes.
  - At minimum, the following requirements must be met for the telescoping pole mount:
  - Pole extends at least 12 inches below the ground surface, and is set in concrete
  - When fully extended, pole must be placed a minimum height of 15 above the ground

## **Other Considerations**

- The ground block must be within 10 feet of the NEC approved ground source
- All antennas must be located at least 20 feet from any overhead power lines and 3 feet from any standard power circuit or electric light

**DANGER!** Always call your local <u>safe dig number</u> to locate power lines before you start the installation. These include overhead and underground power lines, electric lights, and power circuits.

# **Other Installation Resources**

For complete assembly/installation instructions, please see manufacturers' guides: Ruckus Zoneflex T300 Outdoor AP (US)

SXT Lite5 ac

**Note:** Ethernet cable used must be on the <u>Viasat Approved</u> <u>Materials List</u> job aid

## Installing a Telescoping Pole Mount

 Dig the hole 8 inches in diameter (to fit the concrete form tube) and two feet deep, with straight sides

Ensure that hole is no greater than 10 feet from power source/pedestal

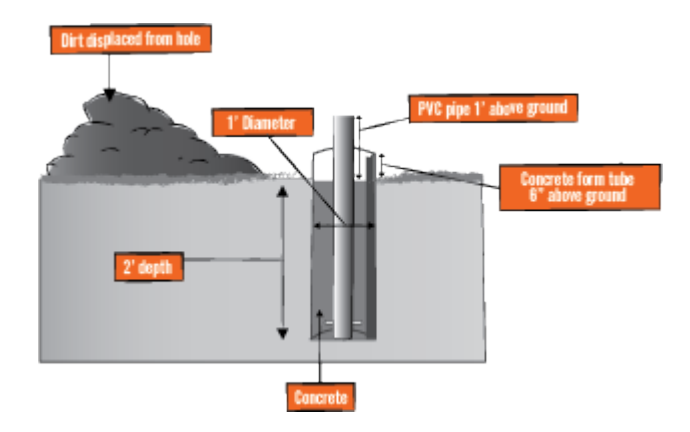

2. Concrete form tubes with a 8 inch inside diameter come in standard 4 foot sections

Cut concrete form tube down to 3 feet

Drill a 1 inch diameter hole at 12 inches from either side of the cut concrete form tube

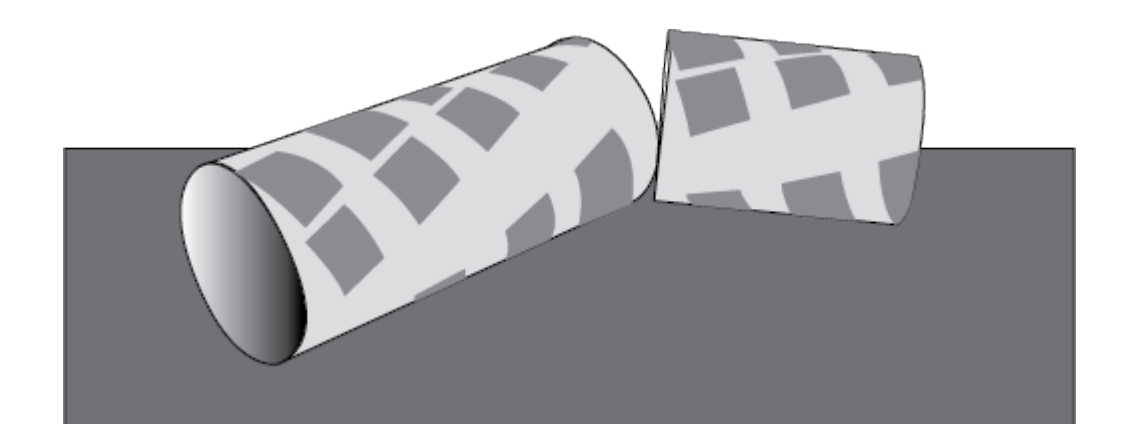

3. Place the 3 foot concrete form tube in the hole with 1 inch hole toward bottom. Tube will extend 12 inches above ground level

Re-pack dirt around the outside of the concrete form tube, so that any gaps between the form tube and the ground are filled, and the form tube is level, stable, and secure

4. Dig a 1 foot deep trench from form tube to power location
"ensure cable locates completed"

Assemble 2 PVC pipe conduit sections as depicted

Insert 1 PVC pipe conduit section with straight shorter end protruding from form tube hole

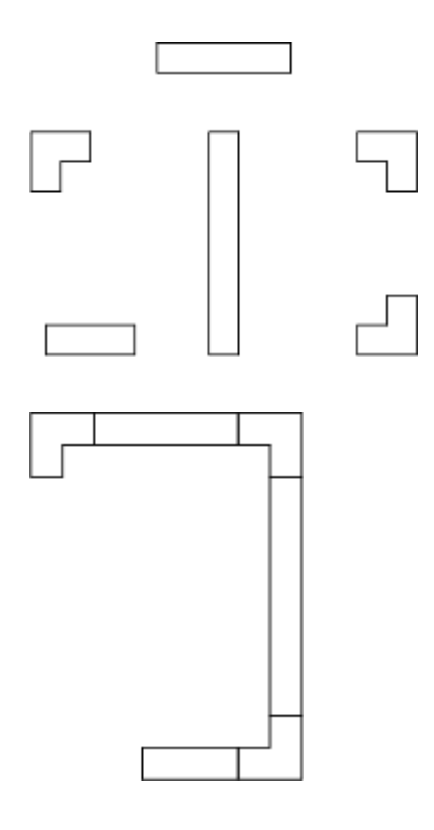

5. Remove black plastic sleeve from pole box, place duct tape over one sleeve end, drill hole 2 inches from bottom for  $\frac{1}{4}$  inch x 6 inch bolt/anti-spin device

Insert  $\frac{1}{4}$  inch x 6 inch bolt and secure  $\frac{1}{4}$  inch nut and corresponding washer on each side

Tighten nuts until the anti-spin device is centered through the PVC pipe

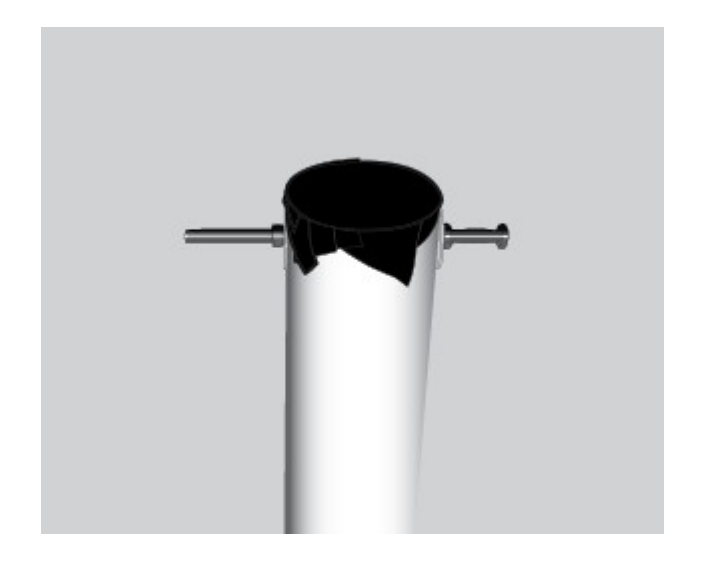

6.Place 3 foot PVC pipe in center of concrete form tube

It will extend 18 inches above ground level (6 inches above the top of the form tube)

7. Secure black plastic sleeve and 1 PVC pipe conduit section by pouring at least 150 pounds of quick-setting concrete into the concrete form tube

8. Level black plastic sleeve while the concrete dries

**Note:** The black plastic sleeve *must* be completely level in order for the pole mount to be successful

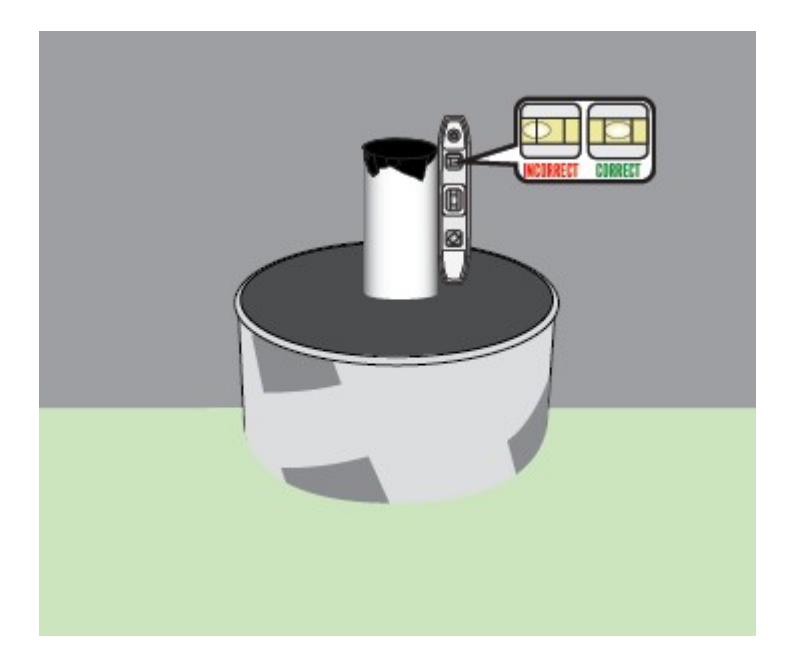

9. Lay the telescoping pole along the ground and extend to height between 15 to 20 feet

Ensure that each section of the pole is *firmly locked* in place and does not spin or collapse back down

**Note:** *Only the bottom* section will be drilled for the antispin device

Mount the remote AP 3 to 6 inches from the top of the pole

Mount the remote SXT 2 to 4 feet from the top of the pole (ensure SXT will have line of sight to omnidirectional/sector antenna)

**Note:** Install the SXT oriented so that the CAT5 cable enters from the bottom

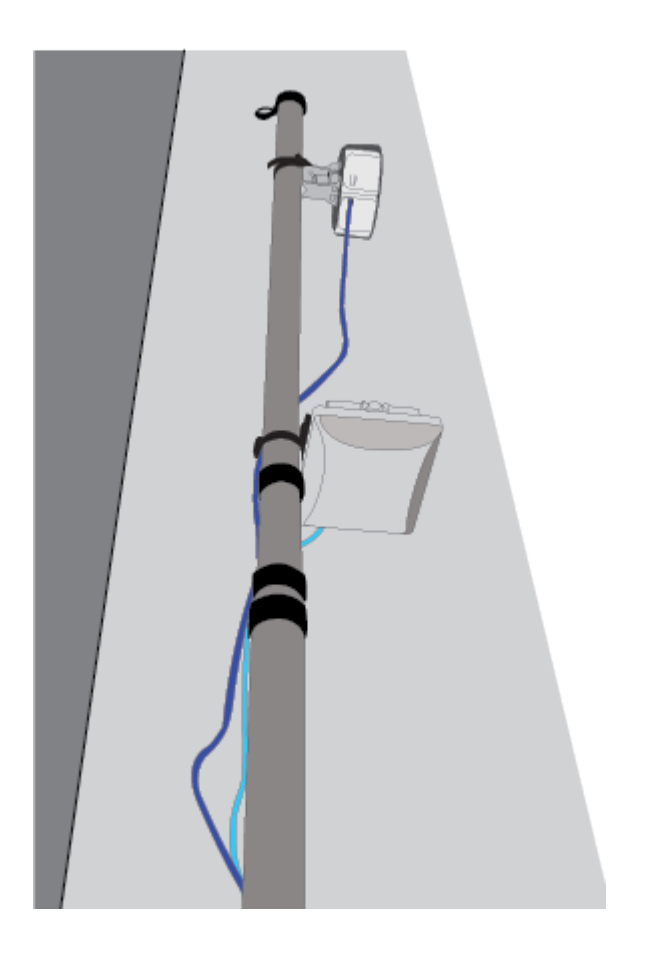

10. Mount the weatherproof (NEMA rated) enclosure a minimum of 7 feet above ground level, with 2 self-tapping screws

Use 2 U bolts. 1 on the top and 1 at the bottom

Unscrew right and left gland caps and glands, connect Ethernet cabling through holes, feed glands onto cables and reinsert glands

Screw gland caps back on.

Connect protruding Ethernet cables to SXT and AP.

Secure Ethernet cables to telescoping pole using cable ties & coil excess Ethernet cables and secure drip loop/s to pole.

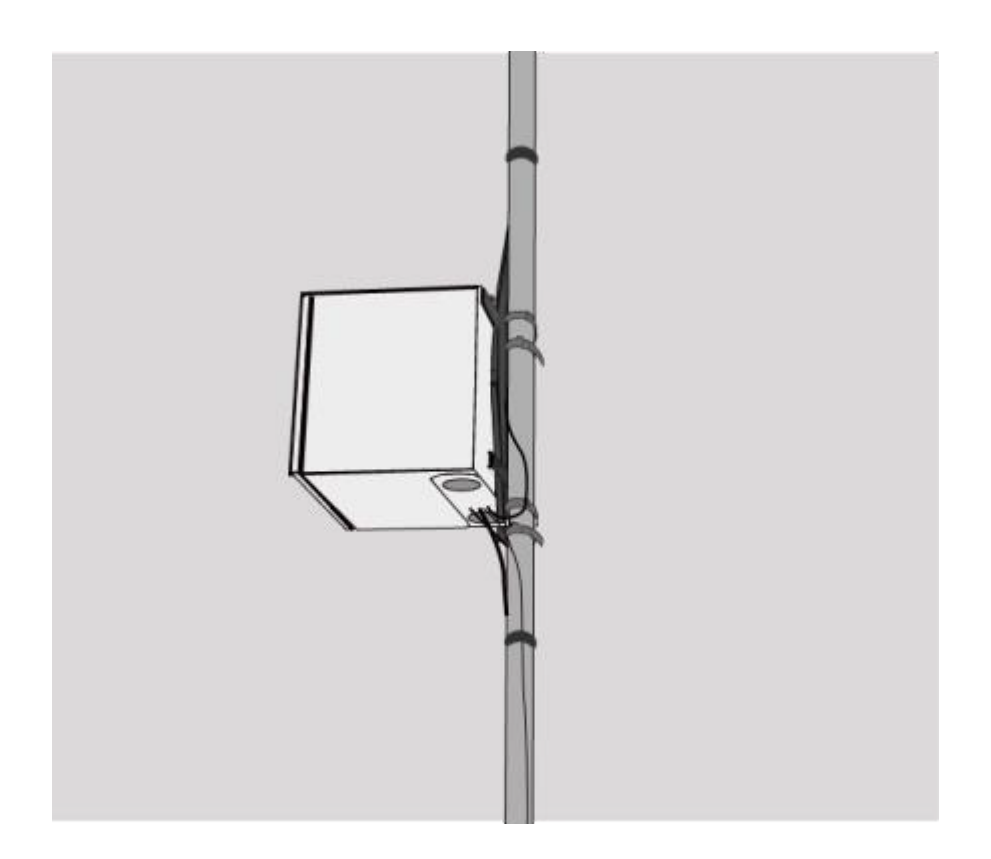

- 11. Once the concrete is hard set:
  - 1. Cut away the concrete form tube to ground level
  - Insert telescoping pole into black plastic sleeve until it is secure against the anti-spin device at the bottom of the sleeve

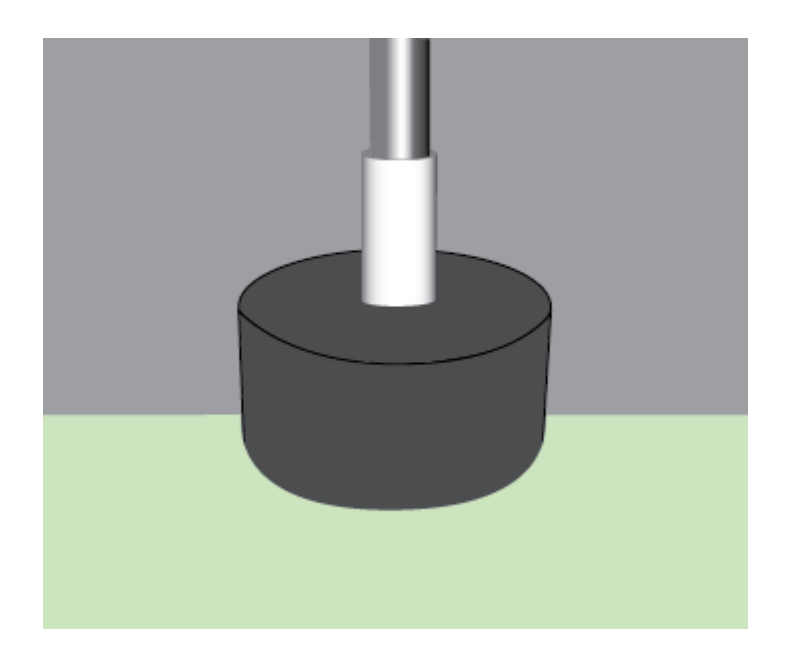

12. Ensure that the SXT **faces the direction of the Base Station**, for point-to-point signal

13. Mark black sleeve for 2 anti-spin devices:

- At 90 degree angles from each other
- One 2 inches from top of the sleeve
- One 3 inches from top of the sleeve

Drill through both sides of sleeve and telescoping pole for  $\frac{1}{4}$  inch x 6 inch bolts

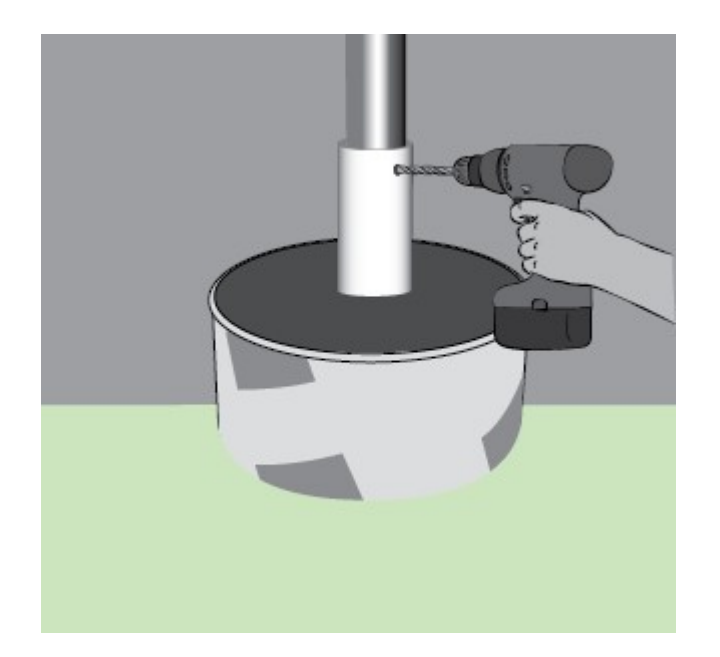

14.Place  $\frac{1}{4}$  inch x 6 inch bolts, washers, and nuts through holes Tighten  $\frac{1}{4}$  inch nuts until telescoping pole is secure

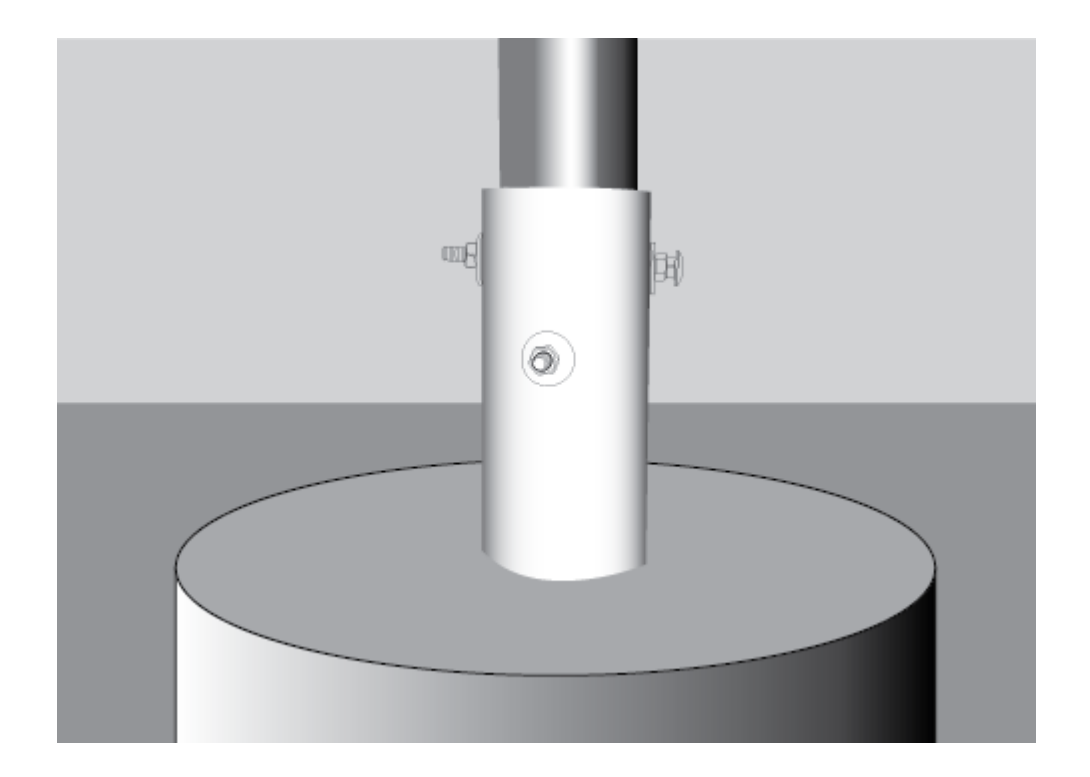

15. Run power cable through conduit and into 1 foot trench

Run power cable along trench and through second PVC pipe conduit section, plug into local power, and fill trench.

## Viasat 360 Services Guide

The Viasat 360 Services Guide provides technicians with information about the Viasat 360 services:

- <u>Viasat Voice</u>
- EasyCare Options
- <u>360 Services Video</u>
- Download the Viasat Service Guide PDF

**Note:** All Viasat 360 services are added in the Viasat TechTools (VTT) App.

Adding Viasat 360 Services

Viasat Voice

Viasat Voice is a feature-packed, reliable, and affordable home phone service offered to Viasat Internet customers.

\$35 per month

• \$10 off for the first 3 months

#### Viasat Voice features

- Unlimited local and long-distance calling to all 50 states and Canada.
  - Calls to other countries will incur additional charges. To see International calling rates, <u>click</u> <u>here</u>.
  - In most cases, keep your existing phone number or choose a new one.
- Viasat Voice calls don't count towards your monthly data usage — talk as much as you want!
  - Reliable service in areas that don't have reliable cell coverage.
  - Viasat Voice has E911 services, which instantly provides emergency services with the caller's service location even if they cannot provide it themselves.

- Call screening
  - Block calls from anonymous callers, 800 numbers, or specific phone numbers, or send them straight to voicemail.
- Call handling
  - Do Not Disturb Automatically sends all calls to voicemail.
     Create a schedule to automatically turn on Do Not Disturb on certain days or during specific times of day (i.e., send all calls to voicemail during dinner).
  - Call Forwarding Forward all of your calls to another phone number. Create a schedule to forward all calls on certain days or during specific times of day.
  - Simultaneous Ring Choose one or more phone numbers you'd like to ring in addition to your home phone when a call comes in. The first phone to pick up will take the call. Create a schedule to simultaneously ring your additional phone numbers on certain days or during specific times of day.
  - Find Me Follow Me If a call to your home phone goes unanswered, automatically send it to another phone number.
    If the call still goes unanswered, send it to another phone number, and so on. Create a schedule so that Find Me Follow Me is only enabled on certain days or during specific times of day.

- Call Waiting Allows user to accept a second incoming call by placing the in-progress call on hold.
- Caller ID
- Voicemail
  - Access your voicemail remotely from any phone.
  - Forward voicemail messages to your email. Messages will be sent as an MP3 file to your email or multiple email addresses.

EasyCare Options

EasyCare is an extra level of service protection, assistance, and support offered to Viasat Internet customers.

#### EasyCare Plans

• EasyCare: Includes priority customer support, no charge for required service calls, and discounted annual dish relocation.

- EasyCare +: Includes Dedicated Home Tech Support expert technical support for an unlimited number of eligible devices – and assistance available from 7am to 11pm Eastern Time, 7 days a week. Available April 15, 2025
- EasyCare Premium: An advanced version of Easy Care +, offering additional benefits that includes protection for eligible devices, with no registration or receipts required, and Accidental Damage from Handling on select portable devices. Availability TBA

#### Watch the video to learn more

#### Download the Viasat Service Guide PDF

<u>RES-Viasat-Svcs-Guide-Update-2025-8778874208-Print-002</u> (1)Download

Adding Viasat 360 Services

## Field Update: Shield Premium Sales Ending

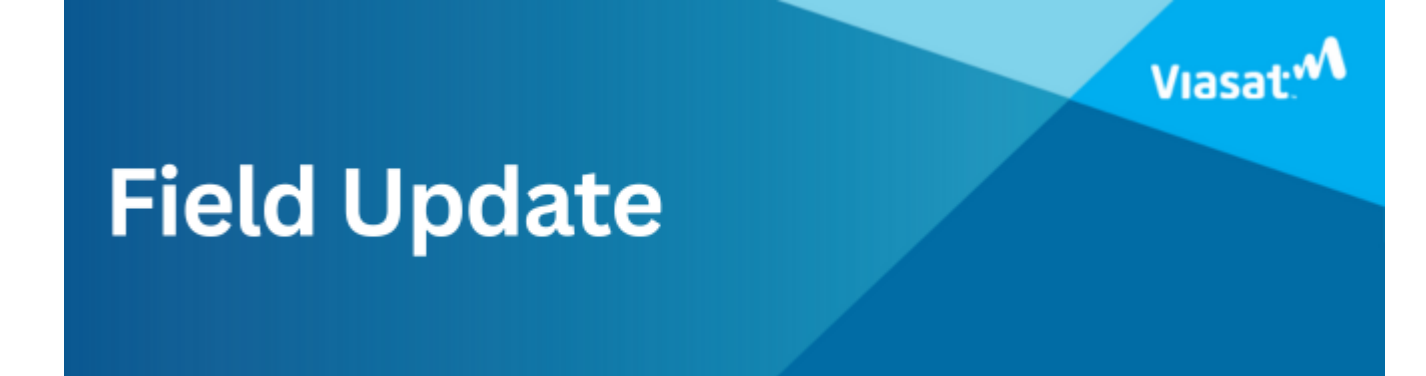

### Shield Premium Sales Ending

On January 15, 2025, Viasat Shield Premium will no longer be available to sell in any channel and will no longer be displayed in VTT as a Viasat 360 product. Existing Shield Premium customers will continue to have access to the service.

The free Viasat Shield app will continue to be available to customers until further notice; however, starting on January

15, 2025, we will no longer offer the free Viasat Shield application to new customers at the time of sale.

## Non-Penetrating (Non-Pen) Roof Mount

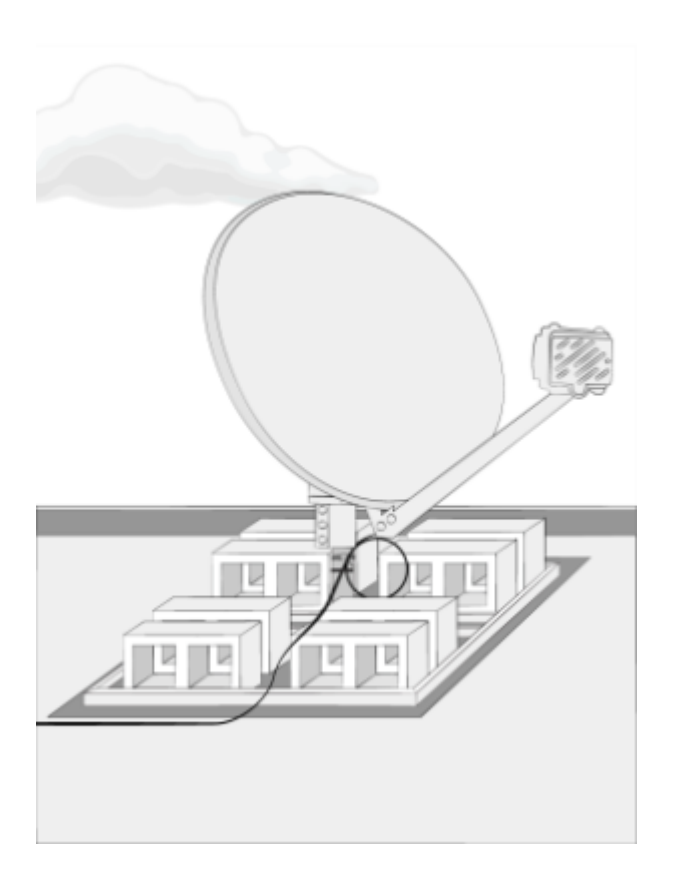

#### Surfaces

The only approved location for a non-pen mount is on a **flat** roof.

**Note:** The Low Profile "Stub" Mount is approved and recommended for use with the Non-Pen Mount.

#### Structural Elements

None

### Important considerations

DANGER! Locate power lines before you start the installation. These include overhead and underground power lines, electric lights, and power circuits.

- The non-penetrating roof mount is one of the specialized mount types that require additional materials for installation, which may lead to additional time and materials costs for the customer
- Only use Viasat-approved non-pen mounts listed in the Viasat Approved Materials List job aid

### **Other Considerations**

- The ground block must be within 20 feet of the NEC approved ground
- The total cable run from the modem to the TRIA must be less than 150 feet
- All antennas must be located at least 20 feet from any overhead power lines and 3 feet from any standard power circuit or electric light
- Position the mount antenna so that the bottom of the reflector is at least 4' above any walking surface

### Mounting Materials for Non-pen Mount

The Technician must provide the following materials:

- The non-pen mount listed in the Viasat Approved Materials List job aid
- A minimum of 8, 28-pound cinder blocks. Use more ballast in windy areas. Follow manufacturer's instructions if they recommend more ballast
- A protective rubber mat to place under the mount

## Installing a Non-Pen Roof

### Mount

Cover the flat roof with a rubber mat to protect it from the non-pen.

Follow manufacturer's instructions for assembling the non-pen and mast tube, and place the mount and mast tube on the rubber mat.

Add ballast, following manufacturer's instructions, or at minimum, 8 28-pound cinder blocks.

- Preferred: Low Profile mount
- Level the mast tube
- If needed: Straight non-pen mast tube with 4 monopoles that come with the mount
- Attach the monopoles to the frame of the non-pen mount
- Level the mast tube
- If needed: Sloped Roof mount (with monopoles):
- Attach the monopoles to the frame of the non-pen mount
- Level the mast tube

**Note:** Non-pens may have pre-drilled holes in the frame, where you can attach the monopoles to the frame. In some cases, you may need to use a metal drill bit to drill holes in the non-pen mount frame, to accommodate the monopoles.

Once the mast tube is level, perform a quick tug test on the mount to verify that it is stable. Then you are ready to attach the antenna.

# **Field Updates**

Bulletins for:

- All Technicians
- Fulfillment / DTV Technicians
- <u>Self-Installing Technicians</u>
- <u>Commercial Business Technicians</u>
- Dispatchers

### **All Technicians**

- New Training FTC Click to Cancel 5/1
- Shape the Future of VTT! 4/23
- <u>Cable Management No Longer Available in V360</u> 4/7

- EasyCare and Customer Verification Code 4/1
- <u>VTT New Features</u> 3/10
- <u>Viasat Technician Activation Process</u> 2/27
- Photo Requirements for all Work Order Types 1/12
- <u>Shield Premium Sales Ending</u> 1/9

- <u>VTT Photo Requirements Reminder</u> 11/7/2024
- <u>Viasat Work Order Guidelines</u> 11/6
- Signature Requirement on Viasat 360 Sales 10/30
- <u>FSM V5 is Live!</u> 10/28
- <u>Viasat Tech Tools Work Order "Complete" Process</u> 9/23
- Download the New Viasat Tech Tools App! 9/17
- URGENT FSM V5 Launch Update 8/19
- <u>Viasat Tech Tools All In!</u> 8/5
- <u>Update You eSVT URL</u> 06/26

- <u>Viasat 360 Solutions Updates</u> 05/08
- <u>Reminders to Techs to use VTT app and the SB2+ Cable</u>
   <u>Extender</u> 05/06
- MAC Address Reminder 02/13
- <u>Update: Phasing out ARIA 2210 Router</u> 02/06
- FSM Mobile Compatibility Issues with Android OS 14 01/17

- Phase 2 Commercial Business Migration Complete 12/13
- Phase 1 Commercial Business Migration Complete 11/16
- <u>Commercial Business Training Reminder</u> 11/09
- <u>New Commercial Business Training Available</u> 11/01
- <u>Announcing Commercial Business Migration</u> 10/24
- ARIA Installation Best Practices 10/17
- Work Order Details 09/25
- <u>VS1 High-Speed Installation and Upgrade Reminders</u> 08/24

- Identified VS1 High Speed Plan Activation Issue 08/11
- <u>New VS1 High-Speed Plans Training Available Now</u> 08/07
- Update on ViaSat-3 07/19
- <u>Stream Public Beta Launch</u> 07/11
- <u>New VS1 High-Speed plans training available</u> 07/06
- FSM Password Change Requirements 04/21
- <u>Viasat Tech Tools App Download Now</u> 04/04, 04/11, 04/18, 04/25, 05/02
- <u>Terminals Needing Attention Service Calls</u> 04/03
- <u>Newly Approved Mounting Options</u> 03/02
- <u>Viasat Modem Lock Troubleshooting Steps</u> 01/23

- <u>Viasat Stream Modem Swap Impacts to Hub</u> 11/29
- <u>My Viasat Update</u> 09/08
- Asurion Home + 08/08

- <u>New S-Tube Approved Mounting Surface</u> 04/07
- New FSM Escalations 01/27

- Connect America Fund 11/04
- <u>New mounting option</u> 10/12
- <u>New Tech Talk Performance Follow Up Service Calls</u> 10/07
- Easy Start Viasat's customer on-boarding program 09/29
- StreamOn Beta and Hub 09/20
- Equipment returns Reminder about returning defective equipment 09/09
- <u>New VOIP Activation Process</u> 07/13
- <u>New eSVT URL for US Residential</u> 04/15
- March TechTalk video: New installation portal 03/11
- <u>Check Viasat Discover for your Installer ID</u> 02/11
- <u>New US Residential Technician training available</u> 02/08

- <u>New FSM SI/SO Access Request Form URL</u> 02/02
- Work orders with "BEP" 02/01
- January TechTalk video: New installation portal 01/22

- New Tech Talk video: Holiday Special 12/21
- <u>New Tech Talk video: TextLine Drawing Winners</u> 12/07
- Introducing Viasat TextLine 11/23
- New Tech Talk video: Find the Flaw Part 2 11/09
- <u>Reminder New Tech Talk video: Find the Flaw</u> 10/19
- <u>New Tech Talk video: Find the Flaw</u> 10/12
- <u>New Tech Talk: MITe</u> 09/04
- <u>Viasat 360 product update</u> 08/26
- <u>New Tech Talk: VoIP activation</u> 08/03
- <u>New FSM Requirement: Technician must be assigned to the</u> work order 07/22

- <u>New Tech Talk video: Tips and tricks</u> 07/01
- Your account is now My Viasat 06/08
- New June Tech Talk! 06/04
- Important chante to QOI requirements 05/26
- <u>Special Message from Evan Dixon, VP and Head of</u> <u>Residential</u> 04/30
- eGuide Tech Talk for May 2020 04/27
- Introducing Viasat Shield 04/07
- <u>Welcome to the newly updated eGuide!</u> 03/31
- <u>Shelter-in-place and lockdown scenarios for technicians</u> 03/20
- <u>New work order type in FSM in response to COVID-19</u> 03/20
- <u>Viasat Discover is LIVE</u> 02/27
- <u>Viasat Discover launching on 2/27</u> 02/25
- Viasat Central training must be complete by 2/18 02/17
- <u>Announcing your new learning platform!</u> 02/12
- <u>Announcing your new learning platform!</u> 02/06

- <u>Welcome to 2020!</u> 01/16 & 01/30
- <u>We want your feedback!</u> 01/07

### Fulfillment / DTV Technicians

2024

- <u>No Line of Site Process</u> 12/19
- <u>Heads Up, Techs! Equipment Collection for Upgrades</u> 07/15

- <u>Quality Control Program Update</u> 10/30
- Viasat 360 Expectations 10/02
- <u>New Viasat 360 Rewards System Tango</u> 07/28
- FSM Escalation Updates 01/04
- <u>Winners Circle Returns</u> 01/04

- <u>Technician Start Address in FSM</u> 11/28
- Earn Viasat Discover Training Badges 07/27
- Quality Audit Follow Up (QAFU) Work Orders 01/27

2021

- <u>Viasat Tech Tools 2.0 launch</u> 03/12
- <u>Viasat 360 Contest Results</u> 02/12
- <u>Viasat 360 Contest Current standings part 4</u> 01/22
- <u>Viasat 360 Contest Current standings part 3</u> 01/08

- <u>Viasat 360 Contest Current standings part 2</u> 12/22
- <u>Viasat 360 Contest Current standings part 1</u> 12/11
- <u>Viasat 360 Contest</u> 11/30

<u>Technician survey results</u> 03/12

### Self-Installing Technicians

2022

• Earn Viasat Discover Training Badges 07/27

2020

 <u>New Training Available for Business Voice and Business</u> <u>Hotspots (Wi-Fi)</u> 04/21

### **Commercial Business Technicians**

2024

• <u>Viasat Business (SMB) – Important Update!</u> 1/23

Static IP Now Available for New Business customers 12/7

#### 2021

 <u>New Commercial Installer ID Required for Provisioning</u> 07/21

- <u>Business Hotspots Wi-Fi Installer Portal Area of</u>
   <u>Placement</u> 09/04
- <u>Business Hotspots outdoor AP configuration issue</u> resolved 05/12
- <u>SurfBeam 2+ modem configuration for Business Internet</u> <u>installations</u> 05/07
- <u>Outdoor AP configuration known issue</u> 03/26
- <u>Voice Service now for up to four lines</u> 03/05
- EasyStart program for commercial customers 02/28

### **Dispatchers**

#### 2023

• FSM Password Change Requirements 4/21

2021

- <u>Attention Dispatchers New FSM Scheduler is here</u>! 02/03
- <u>Attention Dispatchers Flash issue update</u> 01/12

2020

 <u>Attention Dispatchers – An Update on FSM and Adobe Flash</u> 12/01

# Tech Bulletin: Introducing

# Viasat Shield

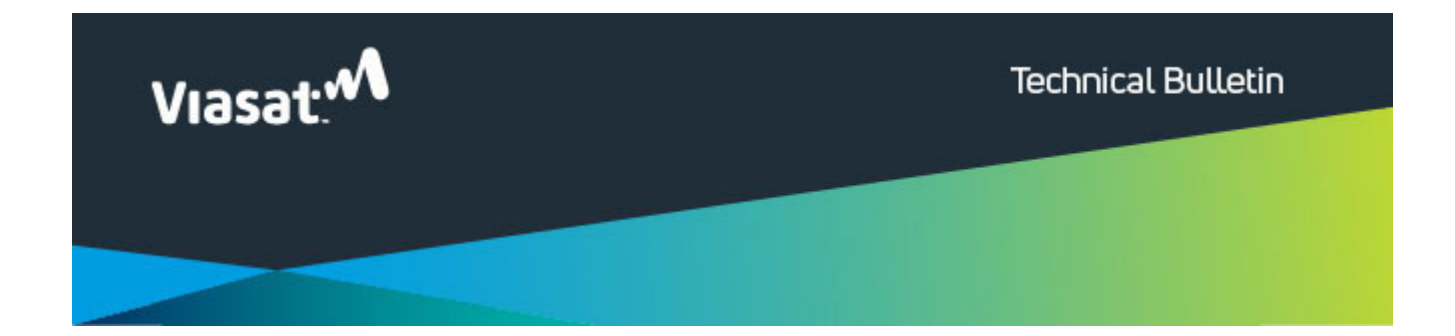

## Shield Premium Sales Ended January 15, 2025

### Introducing Viasat Shield

#### Available April 7, 2020

Hello ,

Viasat Shield is a Viasat built smart phone app for US Residential customers that protects the customer's home internet and Wi-Fi network, defending against common online security threats like data breaches, phishing and more.

The Viasat Shield app can be downloaded to any iOS or Android phone free of charge. Once installed, the customer can login to the app using

their 'your account'/MyViasat login.

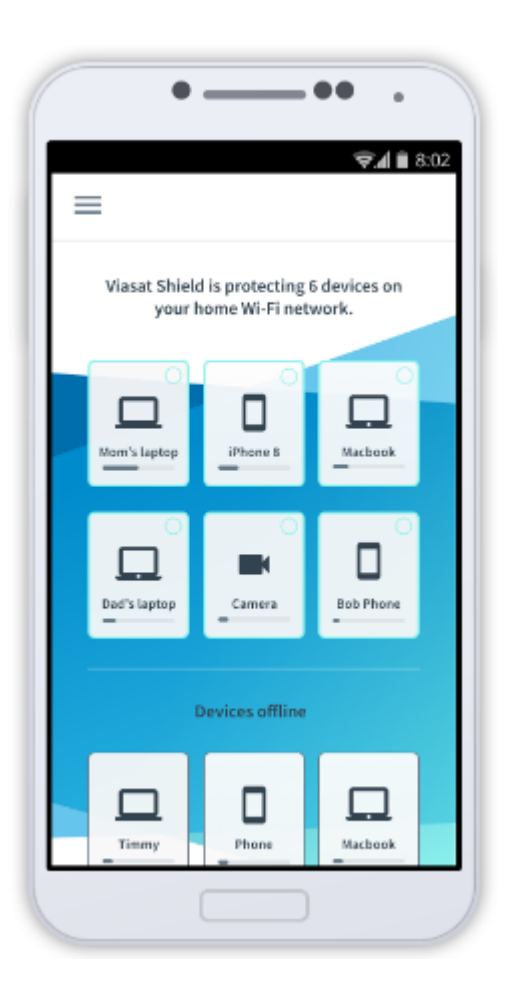

Viasat Shield is available for ViaSat-1 and ViaSat-2 services and offers the following:

• View Connected Devices: Helps identify unauthorized access to their internet.

- View Usage per Device: Helps identify what devices are using the most data.
- Network Protection: Notifies the customer of attacks on their network.

Viasat Shield Premium is currently available for ViaSat-2 services only for \$5.99/month and offers the following:

- Device Access Control: Ability to pause or block devices from the network.
- Device Protection: Notifies the customer if devices are behaving suspiciously and how to resolve.
- Browsing Protection: Notifies the user if they are accessing a dangerous site.
- Antivirus Premium Bundle Coming soon

More information on the Viasat Shield App can be found on the eGuide: <u>https://eguide.field.viasat.com/viasat-shield/</u>

## **PSYDEH / Social Impact**

- PSYDEH guide.pdf
- PSYDEH Solucion de Problemas.pdf

#### **PSYDEH Guide**

PSYDEH\_Capacitacion\_Satelite 2025Download

Top of Page

#### **PSYDEH – Solucion de Problemas**

PSYDEH - Solucion de Problemas\_v2Download

Top of page

04242025

## Field Update: New Training FTC Click to Cancel

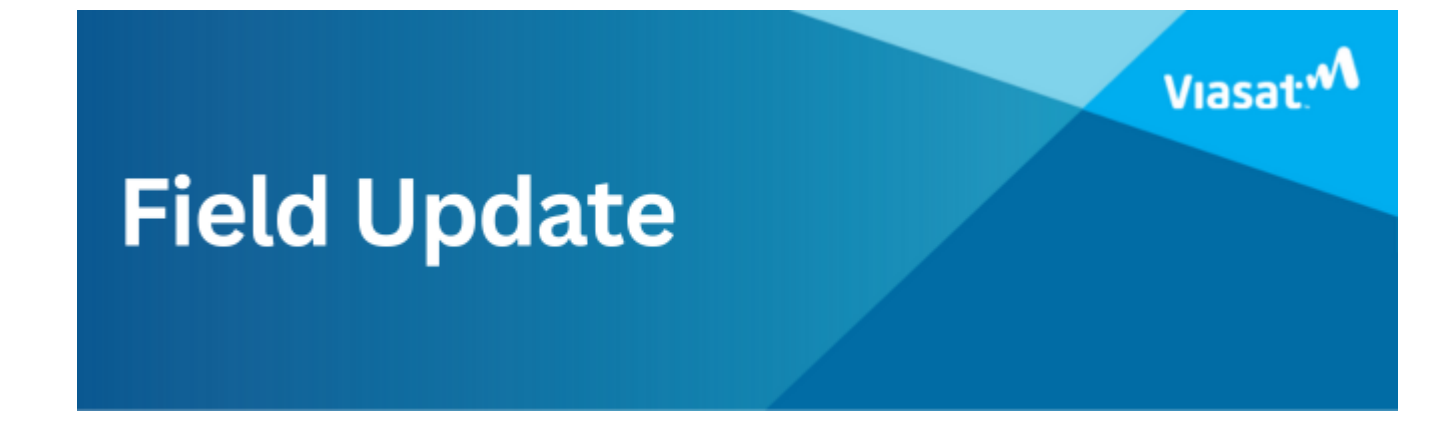

### New Training FTC Click to Cancel

#### Audience:

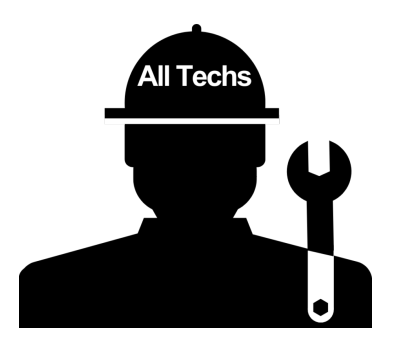

Viasat has a new **mandatory** training course available on Viasat Discover.

#### New FTC Regulation: Click to Cancel

The Federal Trade Commission (FTC) has recently introduced a new regulation known as Click to Cancel. This regulation aims to make it easier for customers to cancel subscriptions and add-on services. As part of our commitment to compliance and customer satisfaction, we have added a new mandatory training module to Viasat Discover that covers this regulation and its implications for V360 add-ons.

Key Points:

- 1. New Disclosure Requirement:
  - When customers add on products or services through V360, a new disclosure must be presented to them. This disclosure will inform customers of their right to cancel the service easily.

#### 2. Training Details:

- Course Title: FTC "Click to Cancel" Regulation for Techs
- Location: Viasat Discover
   <u>https://bbs.viasatdiscover.com/</u>
- **Duration:** Approximately 10 minutes
- Mandatory Requirement: This training is mandatory for all install technicians and should be completed on an individual basis and not in a group setting.
- Completion Deadline: May 14, 2025
- 3. Why This Matters:
  - Compliance with the FTC "Click to Cancel" regulation is crucial to maintaining our high standards of customer service and trust.
  - Understanding and implementing this new requirement will help us avoid any potential legal issues and ensure a smooth and transparent process for our customers.

Thank you for your attention to this important update. Your continued dedication to providing excellent service is greatly appreciated.